Microsoft Teams Guia de Utilização

## Índice - Clique numa telha para saber mais

#### Visão Geral - Teams

Um resumo rápido sobre as principais características do Teams e como instalar Teams

#### Como usar o "Chat"

Conversas individuais e em grupo podem ser feitas no Teams.

## Como criar e participar em reuniões

Pode alterar de um chat individual para uma chamada ou agendar uma reunião Teams.

#### Como utilizar Teams e os Canais

Criar uma equipa ou canal e inicie a comunicação para compartilhar informações com membros específicos, tais como projetos, departamentos e seções.

opyright Microsoft Corporation. All rights reserved

# Visão Geral - Teams

Um resumo rápido sobre as principais características do Teams e como instalar Teams

## **Microsoft Teams**

#### O seu Hub para Teamwork no Office 365

Chat, videoconferência e chamadas de voz são combinados permitindo que trabalhe remotamente com facilidade.

#### Download Teams –

- ✓ No computador- <u>https://aka.ms/getteams</u> or
- Via iOS/Android App store Download Microsoft Teams

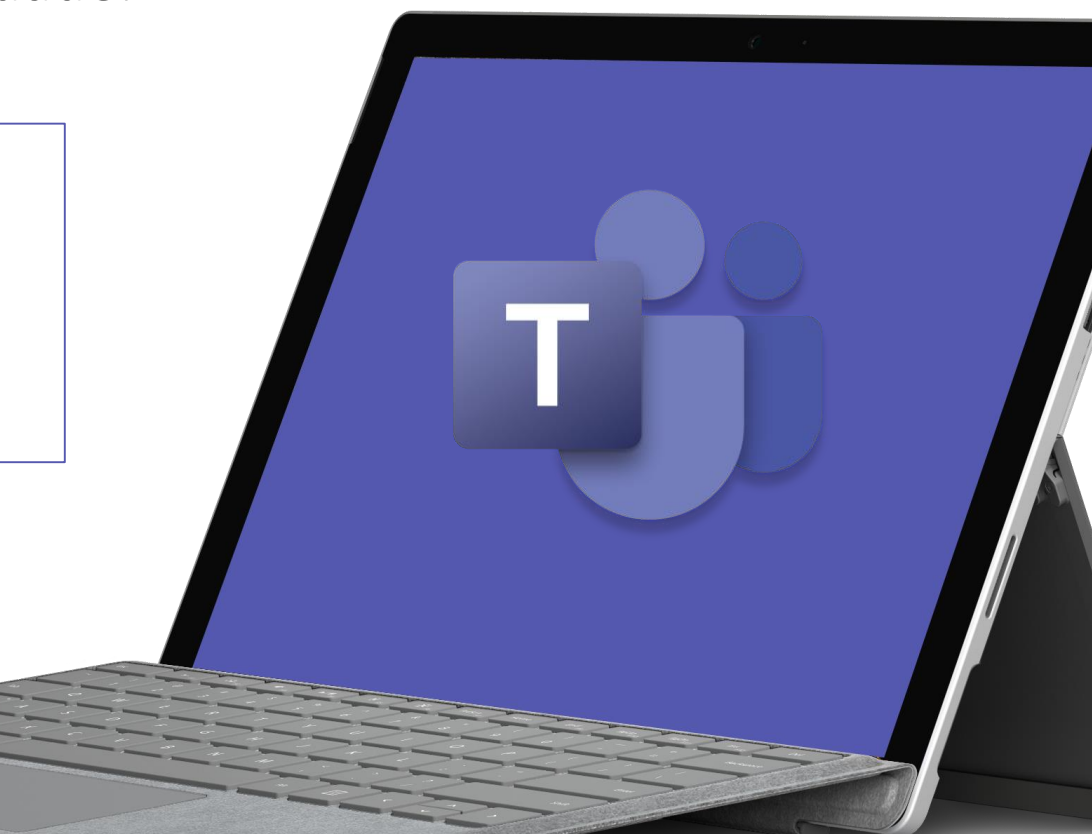

## Participar em 1:1 ou Conversas de Grupo

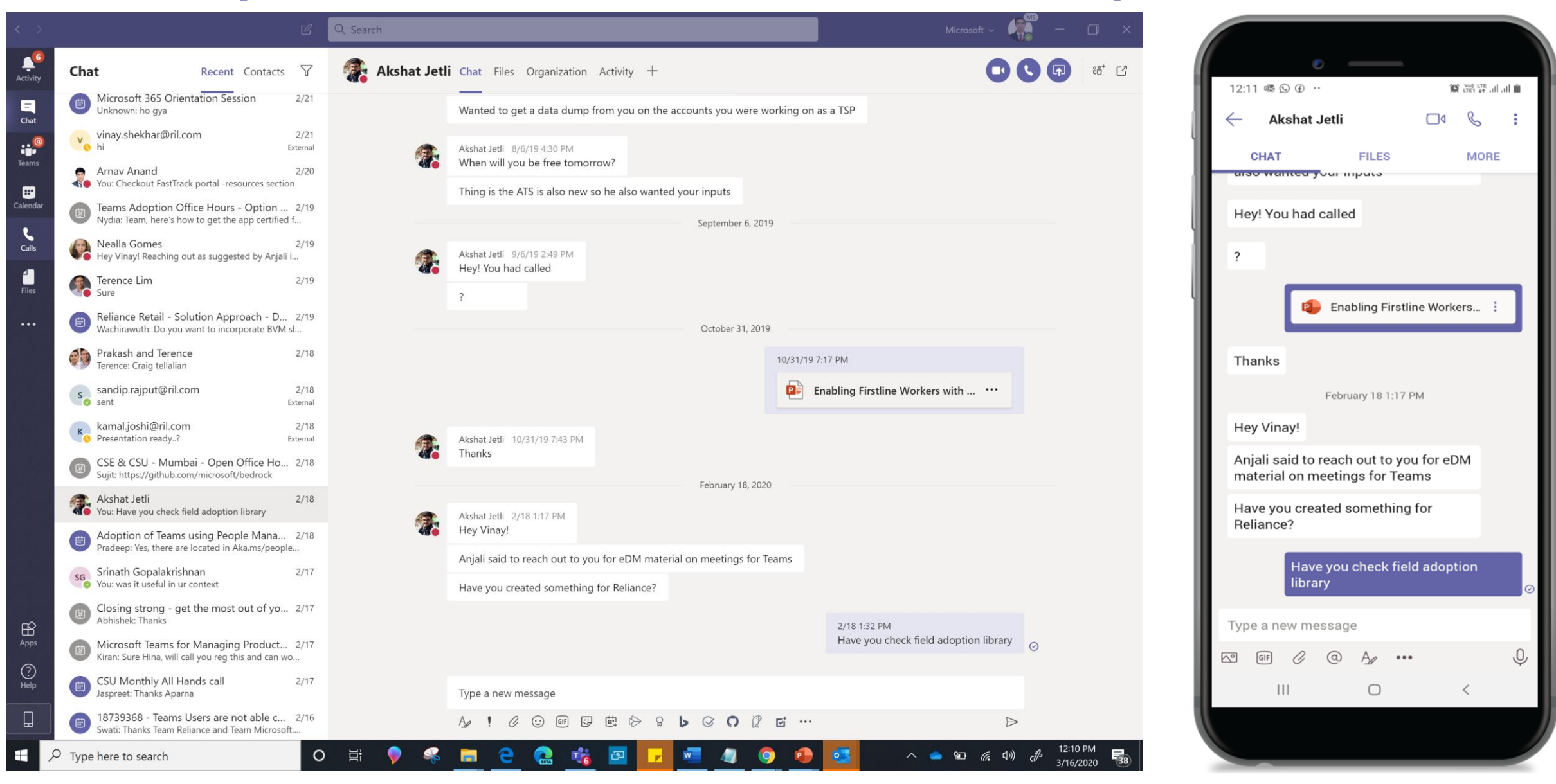

# Participe ou agende reuniões a partir de qualquer dispositivo

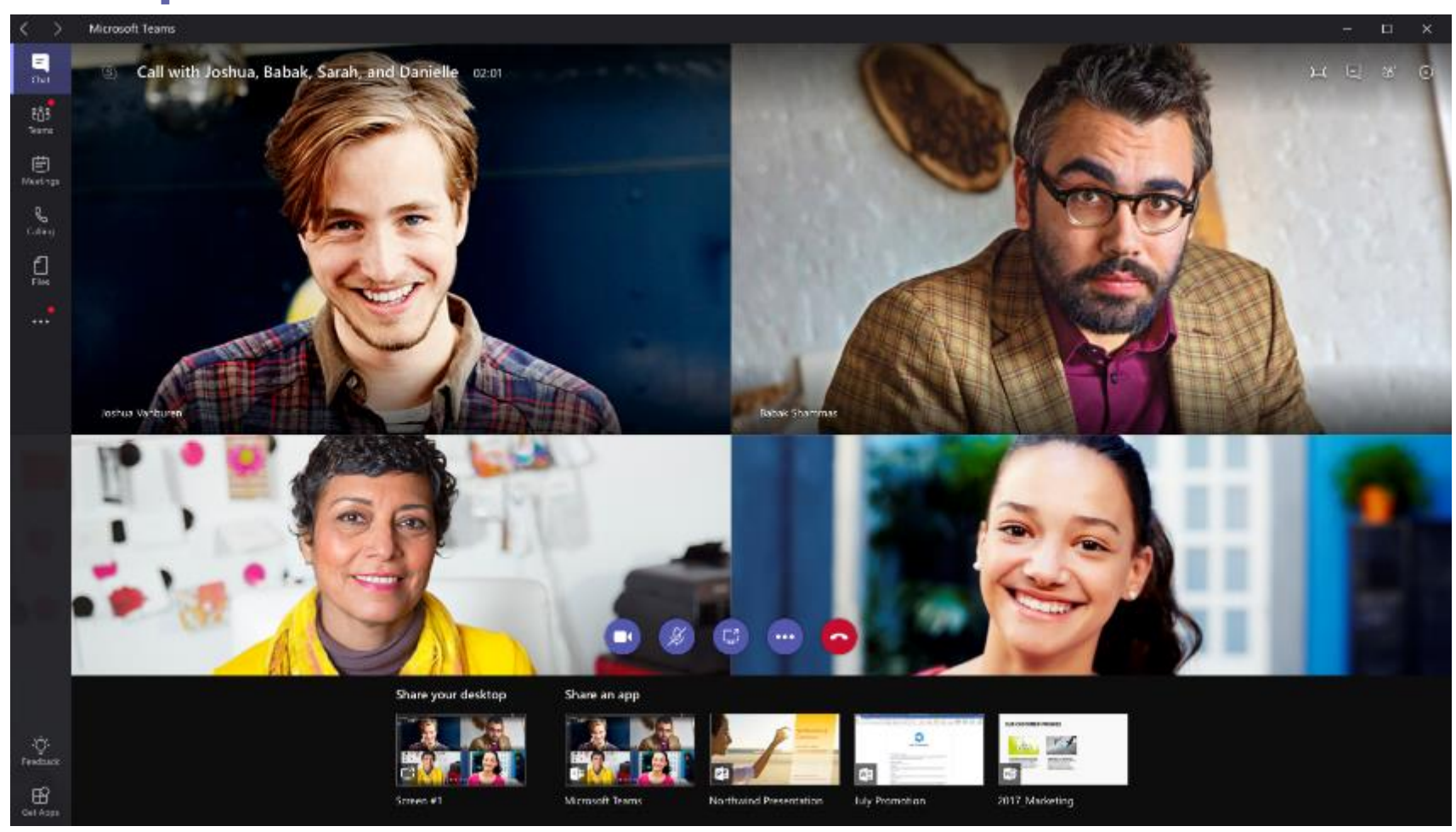

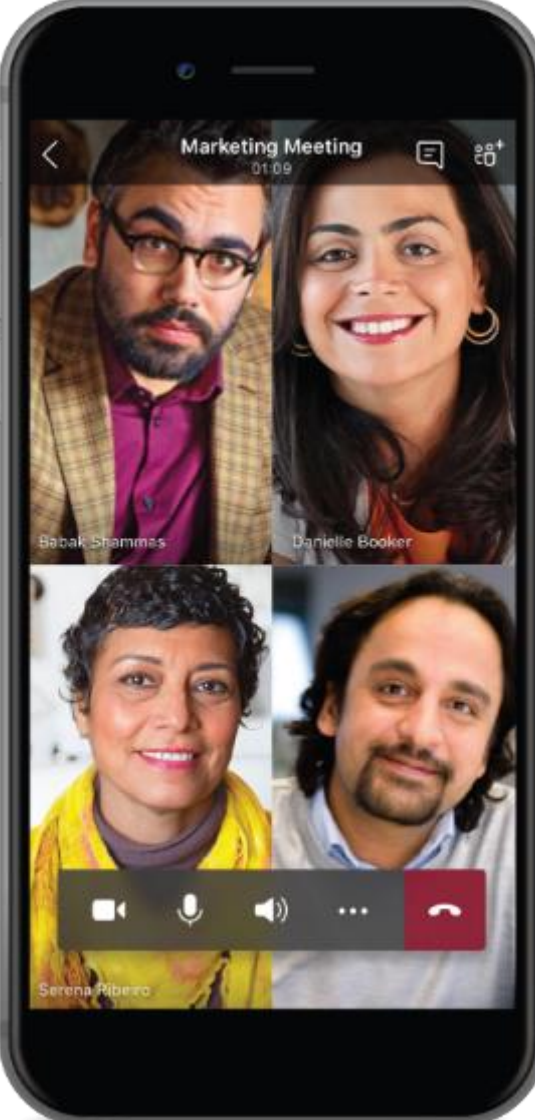

## Colaboração em Teams

|               |                                                       |   |          |                                                                                                |                                          |                        |       | ٢                               |                    |                  |
|---------------|-------------------------------------------------------|---|----------|------------------------------------------------------------------------------------------------|------------------------------------------|------------------------|-------|---------------------------------|--------------------|------------------|
| < >           |                                                       | C | Q Search |                                                                                                | Microsoft ~                              | - 💭                    | ×     | 12:18 🔤 🖬 🚳 🚥                   |                    | 💢 सिंह 👯 ना ना 🗎 |
| Activity      | Teams                                                 | V | DT Co    | authoring and Collaboration Posts Files Wiki 3 more                                            | ✓ + ⊚ Team                               | Confidential 1 Guest • |       | Coauthoring<br>CSM Demo (1 gu   | and Collaborati.   | - Å :            |
| Chat          | Pinned                                                |   | 1        | Sakshi Resume.pdf                                                                              |                                          |                        |       | POSTS                           | FILES              | MORE             |
|               | Veams at RIL 🛆<br>Teams Engineering - India           |   |          | ← Reply                                                                                        |                                          |                        |       | McAnn demo<br>• Agenda is teams |                    |                  |
| Teams         | Did You Know<br>Teams Adoption                        |   |          | Novemi                                                                                         | ıber 27, 2019                            |                        |       | ← Reply                         |                    |                  |
| Calendar      | 2. Microsoft@RIL (M365, Azure and D365<br>Jio Rollout | ) |          | Vinay Shekhar 11/27/19 4:33 PM 记                                                               |                                          | 0                      | 1 Ib  | -                               |                    |                  |
| <b>C</b> alls | MA General<br>M365 Adoption and Reliance Rooms Teams  |   |          |                                                                                                |                                          |                        |       | You<br>Nov 27, 2019, 4:         | 34 PM              | 0 🗄 :            |
| <b>files</b>  | RR General<br>Reliance Retail V-Team                  |   |          | Demo at 5 PM Today                                                                             |                                          |                        | - P   | hi thereCoauthorir              | ig and Collabora   | ition            |
|               | Your teams                                            |   |          | IMPORTANT!                                                                                     |                                          |                        | L 11- | ← Reply                         |                    |                  |
|               | T Test2                                               |   |          | McAnn demo<br>• Agenda is teams                                                                |                                          |                        |       | You                             |                    | :                |
|               | General<br>Grading 🛆                                  |   |          | ← Reply                                                                                        |                                          |                        | - 11  | Dear Team, Have at              | ached few docu     | ments for        |
|               | Test private                                          |   |          | Vinay Shekhar 11/27/19 4:34 PM Edited                                                          |                                          | 8                      |       | the next discussion             |                    |                  |
|               | lest Public Channel                                   |   |          | hi thereCoauthoring and Collaboration                                                          |                                          |                        |       | Teams Architec<br>399.14 KB     | t.pdf              | :                |
|               | General                                               |   |          | 1                                                                                              | юсау                                     | _                      | - 11  | Planning the de                 | mo.docx            | :                |
|               | Apps<br>Bots                                          |   |          | <b>Vinay Shekhar</b> Sending<br>Dear Team, Have attached few documents for the next discussion |                                          |                        |       | Migration Planr<br>17.48 KB     | 1ing.xlsx          | ÷                |
|               | Coauthoring and Collaboration                         |   |          | FY18 PTC Core Priority Mapping.pptx                                                            | Teams Architect.pdf                      |                        | - 11  | FY18 PTC Core                   | Priority Mapping.p | optx :           |
|               | Data and Insights Finance RSS Feed                    |   |          | Planning the demo docx                                                                         | Migration Planning xlsx                  |                        | - IP  | 403.47 KB                       |                    | 51               |
| ΒŶ            | Integration                                           |   |          | CSM Demo > Coauthoring and Collaboration                                                       | CSM Demo > Coauthoring and Collaboration |                        | . I.  | < ← Reply                       |                    |                  |
| Apps          | INVENTORY                                             |   |          | ← Reply                                                                                        |                                          |                        |       |                                 | 0                  | <                |
| ?             | Jio-Microsoft Partnership                             |   |          |                                                                                                |                                          |                        |       |                                 |                    |                  |
| нер           |                                                       |   |          | Start a new conversation. Type @ to mention someone.                                           |                                          |                        |       |                                 |                    |                  |

/ 🗃 🗄

#### Acesso ao Teams em qualquer lugar, de qualquer dispositivo

Download Teams – https://aka.ms/getteams ou faça Download a partir de iOS ou Android appstore

Desktop

Windows 7+

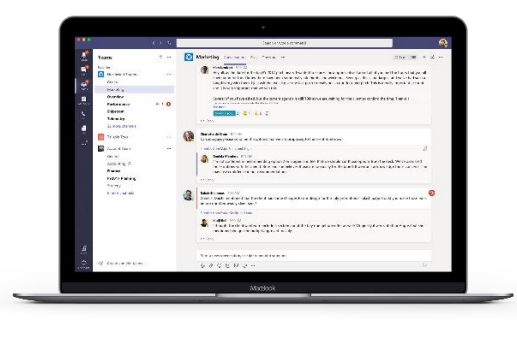

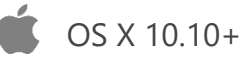

#### Mobile

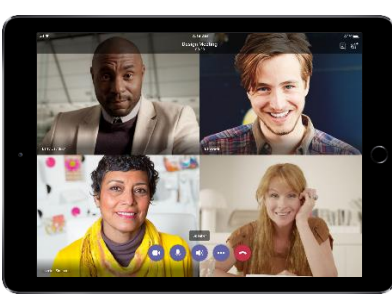

iPad

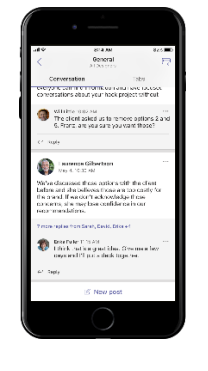

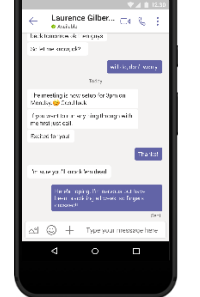

#### iPhone

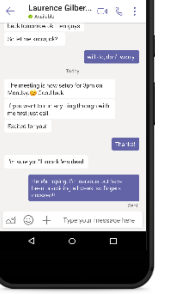

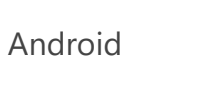

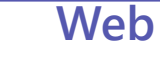

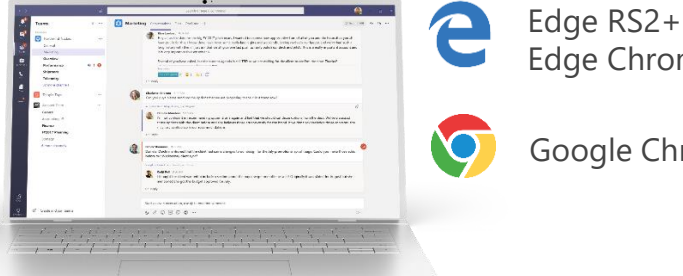

Edge RS2+ Edge Chromium

Google Chrome

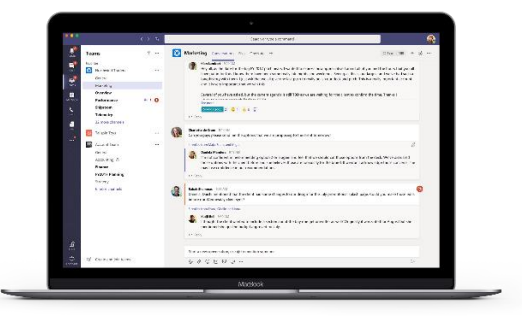

| 8 | Linux DEB 64-bit |
|---|------------------|
| 2 | Linux RPM 64-bit |

## Como usar o "Chat"

Conversas individuais e em grupo podem ser feitas no Teams.

## Iniciar uma conversa 1:1

Se quiser conversar, ligar ou compartilhar informações individualmente, use o Chat.

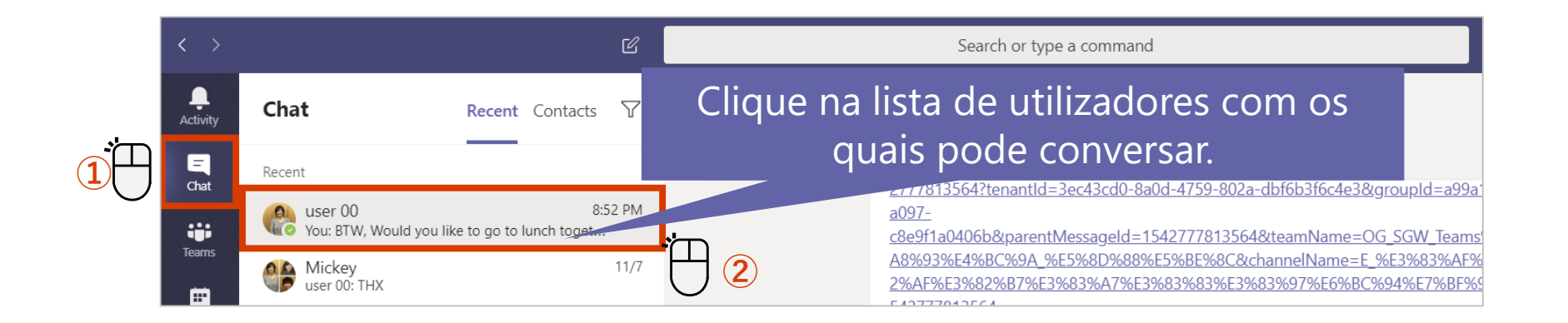

#### <To start a New Chat>

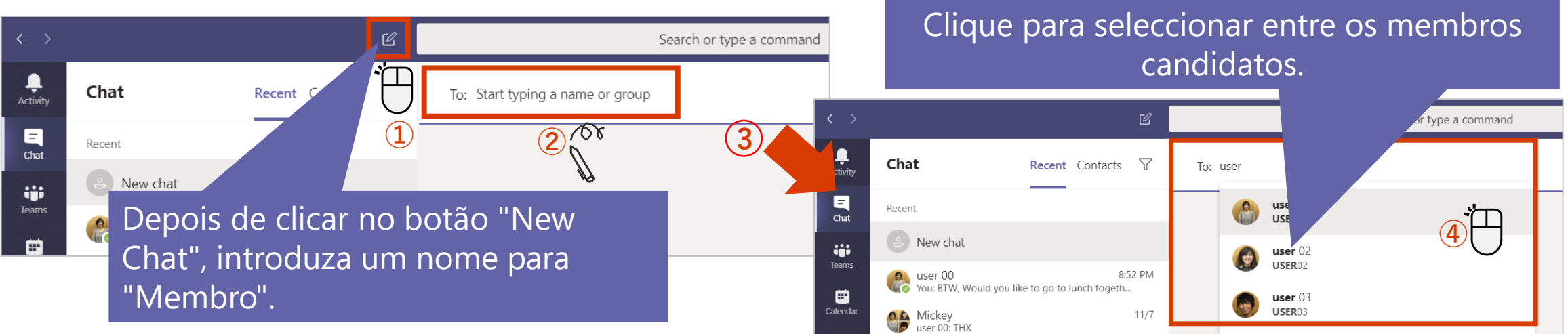

## Iniciar uma conversa em grupo

Também pode usar chats em grupo para conversar com várias pessoas, que estão a usar Teams

#### Crie um Chat de Grupo

| < >              |             | C                 | Search or type a command    |
|------------------|-------------|-------------------|-----------------------------|
| L<br>Activity    | Chat        | Recent Contacts 7 | To: 🚱 user 00 × 👩 user 02 × |
| <b>E</b><br>Chat | Recent      |                   | <u></u>                     |
|                  | ல் New chat |                   | 42                          |

#### Renomeie o Chat de Grupo

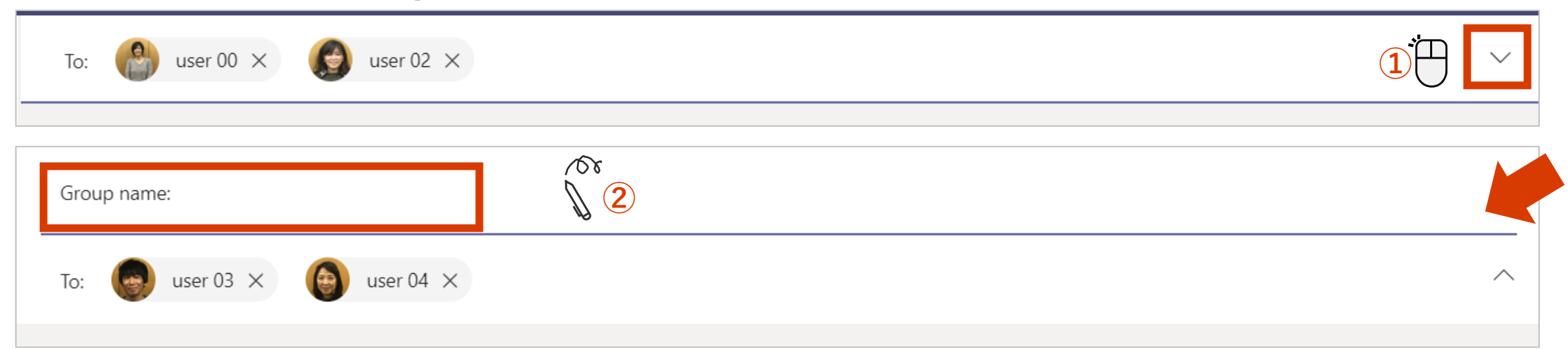

## Adicionar mais utilizadores a um chat

Pode adicionar utilizadores após iniciar um chat.

#### Converter um chat com um único utilizador num chat de grupo

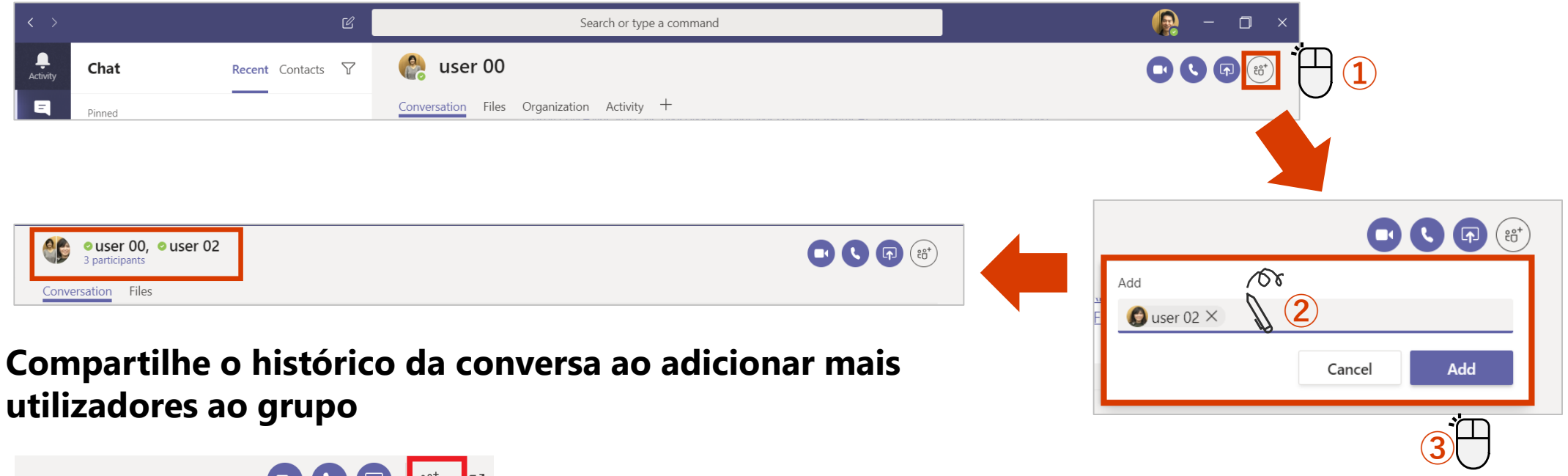

|                                              |                       | දිට <sup>+</sup> 14 |
|----------------------------------------------|-----------------------|---------------------|
| Add                                          |                       |                     |
| Enter name, email or tag                     | 1                     |                     |
| Don't include chat history                   |                       |                     |
| O Include history from the pa                |                       |                     |
|                                              | ist number of days: 1 |                     |
| <ul> <li>Include all chat history</li> </ul> | ast number of days: 1 |                     |

## Iniciar uma chamada a partir do chat 1:1

Pode mudar de uma conversa individual para uma chamada

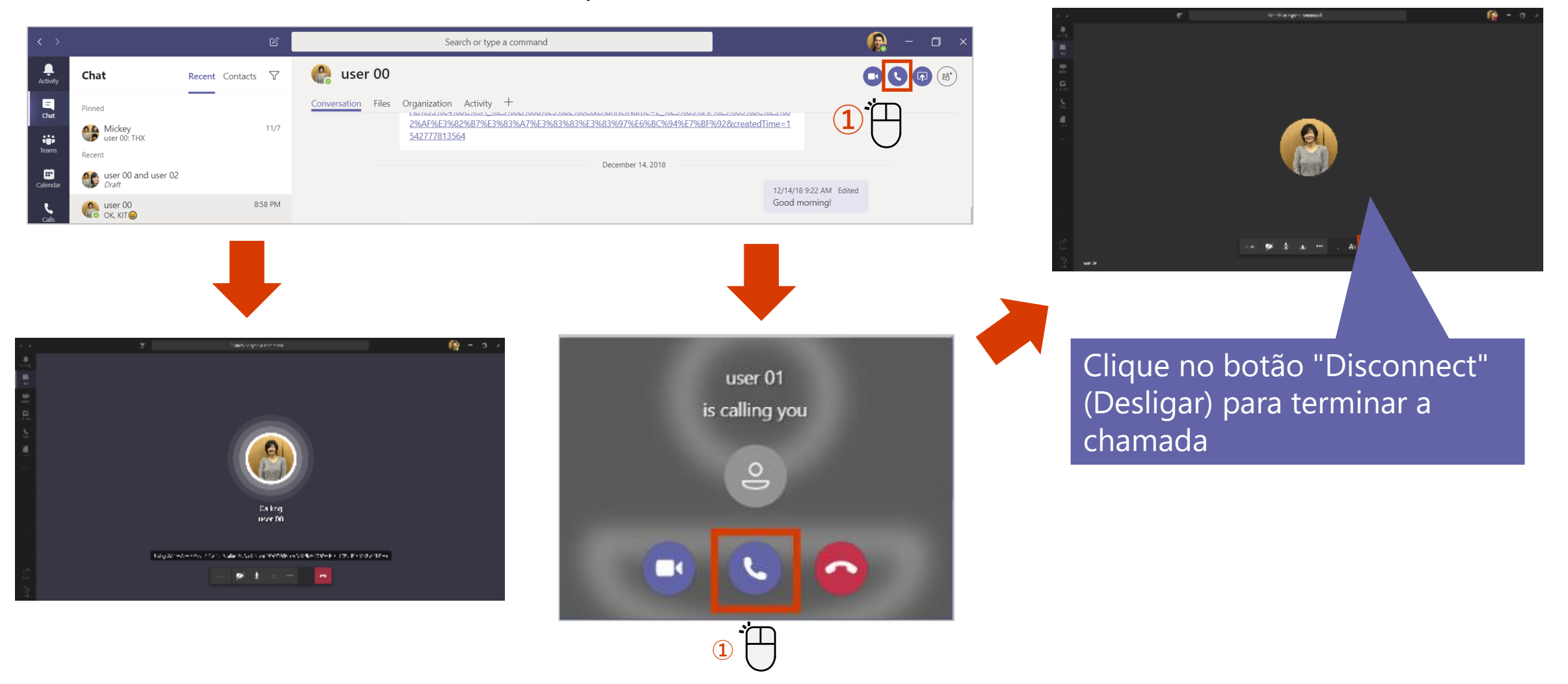

## Iniciar uma chamada de um Chat de Grupo

| $\langle \rangle$ | C Se                                                                | arch for or type a command                                                     | <b>G∞</b> _ ~ 🙀 🗕 🗆 ×                             |
|-------------------|---------------------------------------------------------------------|--------------------------------------------------------------------------------|---------------------------------------------------|
| Activity          | Recent Contacts                                                     | Performance Reviews 0<br>3 participants                                        | B 🛛 S 🗊 🚳                                         |
| Churt             | Recent<br>Performance Reviews<br>You: Hiya, welcome to the perfor   | Conversation Files +                                                           |                                                   |
| Tearrs            | Michael.van.hore Enemal 12/04<br>You: Hiya, sorry, not been in my h | Steve Goodman added Lady Gaga and Bradley Goodman changed the group name to Pe | Cooper to the conversation.<br>rformance Reviews. |
| Calendar          | Bradley and Lady 04/04<br>Bradley: Good thanks                      | 12:05<br>Hiya, wel                                                             | come to the performance reviews chat!             |
| Calls             | Radley Cooper 04/04                                                 |                                                                                |                                                   |
| 1<br>Ries         | Ready Gaga 02/04                                                    |                                                                                |                                                   |
|                   | R Lisa Goodman 02/04                                                |                                                                                |                                                   |
|                   |                                                                     |                                                                                |                                                   |
| BB<br>Apps        |                                                                     | Type a new message                                                             |                                                   |
| (?)<br>Help       |                                                                     | Az 6 😳 en 🖓 🖻 🔻                                                                | ວະ⊷ ⊳                                             |

# Como criar e participar em reuniões

Pode alterar de um chat individual para uma chamada ou agendar uma reunião Teams.

## Agende uma reunião no Teams

#### Pode agendar uma reunião com Teams.

| < >                       | ď                                                                             | Search or type a command                                                                                                    | 🖗 - 🗆 ×                                                                                                    |
|---------------------------|-------------------------------------------------------------------------------|----------------------------------------------------------------------------------------------------|----------------------------------------------------------------------------------------------------|
| L<br>Activity             | 😇 Calendar                                                                    |                                                                                                    | A Meet now + New meeting                                                                                                    |
| Chat<br>Teams<br>Calendar | Today       November 2019 >>         11       12         Monday       Tuesday | 12 1/<br>New meeting ~<br>Title<br>Section meeting 3                                                                                                    | lect a channel to meet in Project A / Share information ✓                                                                                                    |
| Calls<br>Land<br>Files    | 10 AM                                                                         | Location In<br>Start End Repeat O<br>Nov 15, 2019 11:00 AM Nov 15, 2019 12:00 PM<br>Oscheduling assistant                                                                                                    | vite people<br>Invite someone<br>rganizer<br>vuer 01<br>user 01<br>user 01<br>u |
|                           |                                                                               | $\begin{array}{c c} \mathbf{B} & I & \bigcup & S & \forall & A & Paragraph \lor & I_x & ( \Leftrightarrow ) \Rightarrow & \cdots \\ \end{array}$ Please share the material in advance. $\begin{array}{c} & & & & \\ & & & & \\ \hline & & & & \\ \hline & & & &$ | Também pode selecionar<br>um canal para a reunião.<br>Os utilizadores podem                                                                                                    |
|                           |                                                                               | This is a Microsoft Teams online meeting. Everyone can<br>join online.                                                                                                    | Juntar-se a reuniao no link<br>"join" no canal.                                                                                                    |

## Agende uma reunião no Outlook

Também pode marcar uma reunião para ser reservada com antecedência no Outlook.

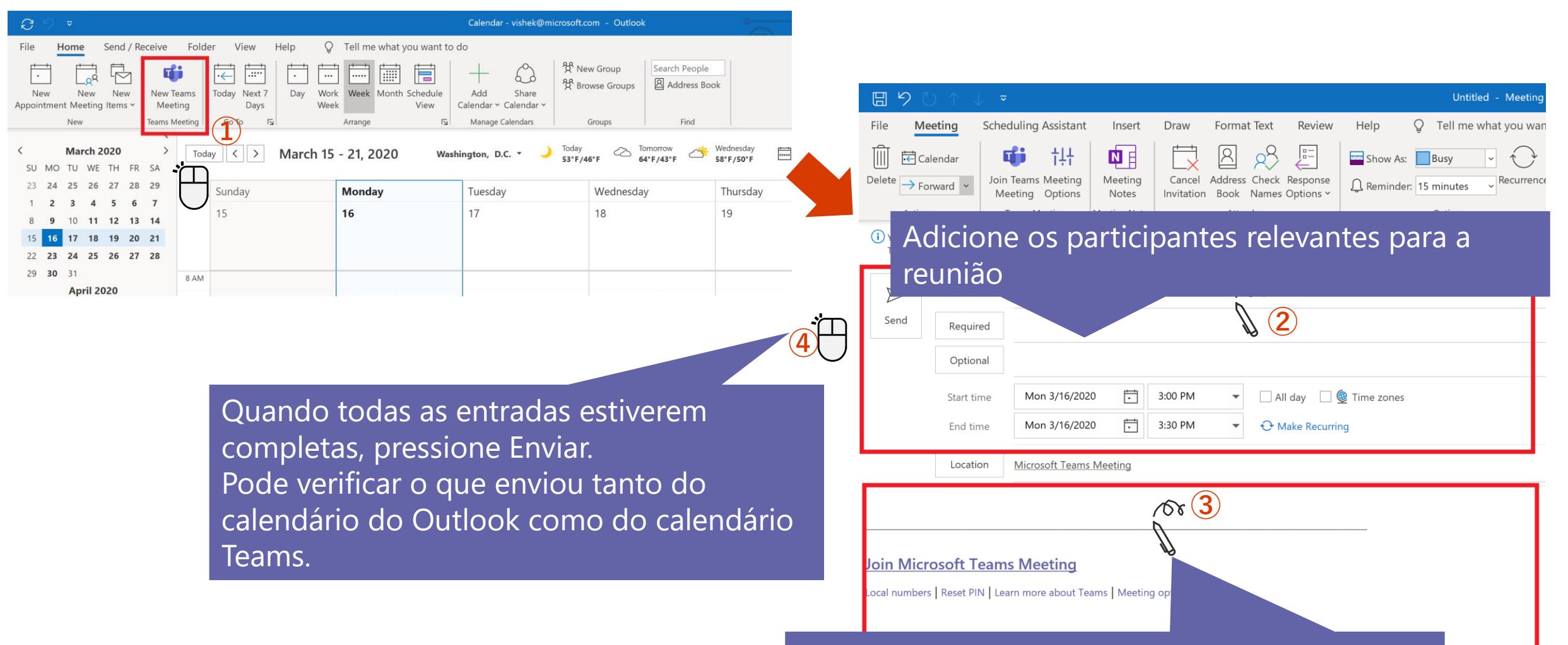

Descreva o conteúdo da agenda da reunião.

# Participe na reunião a partir do calendário ou do canal de Teams

Participe na reunião a partir do separador Calendário em Teams.

#### Ou

Junte-se à reunião agendada a partir do canal Teams (se agendou a partir do canal ao configurar a reunião).

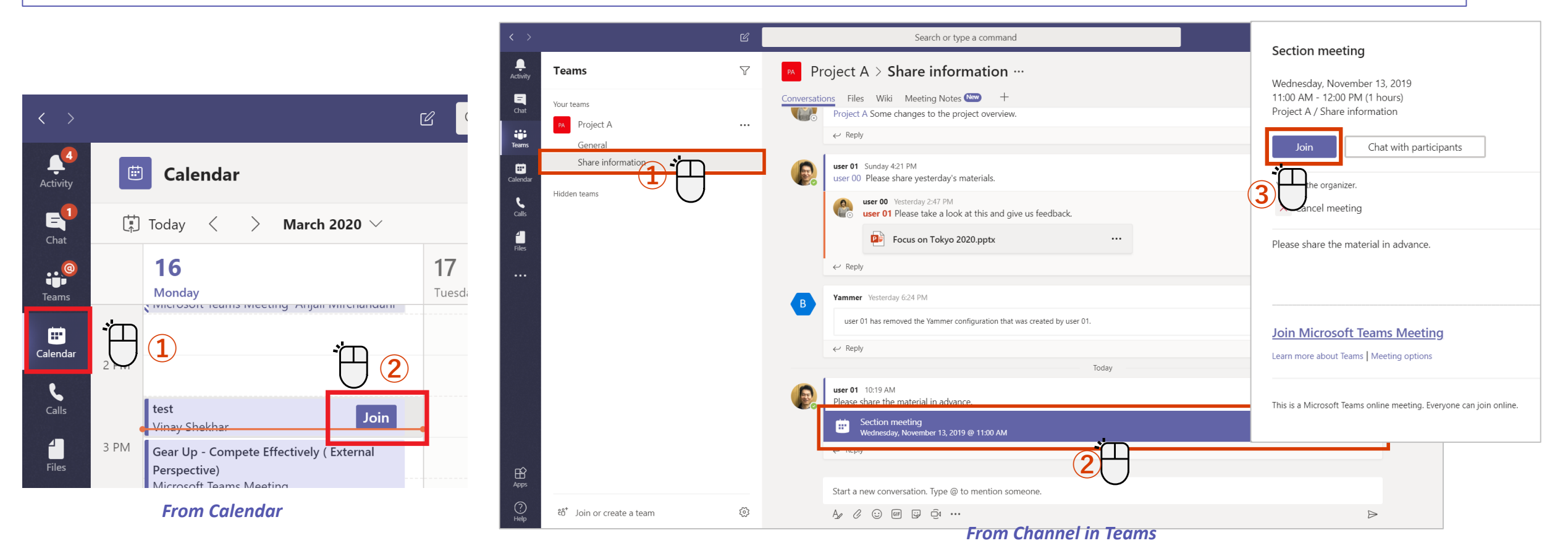

## Ligar e desligar a câmera e o microfone

Pode definir as configurações da câmera e do microfone antes ou depois de se juntar à reunião.

# Join now Image: Custom Setup Image: Custom Setup

<Definido antes de entra na reunião>

#### < Definido após entrar na renuião>

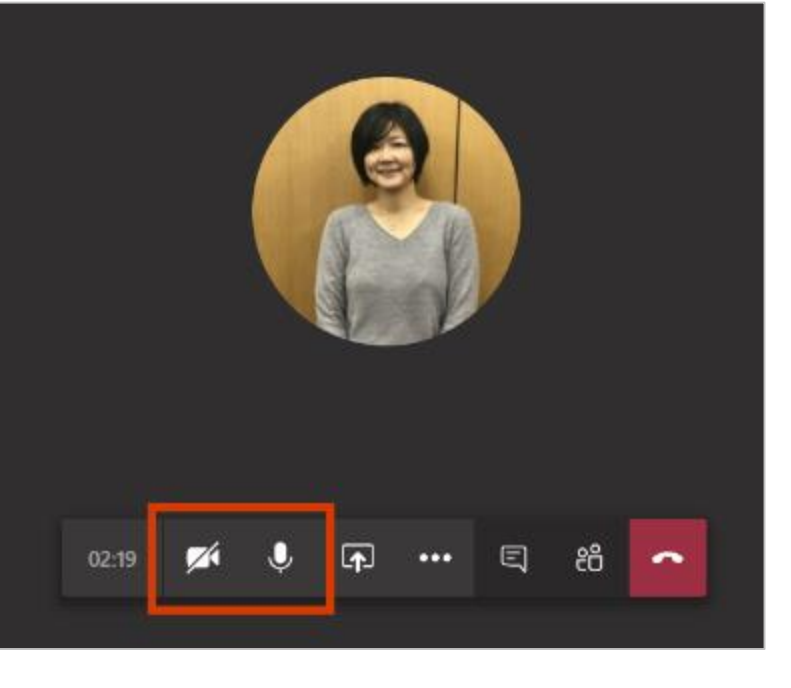

#### Ícone de status ON

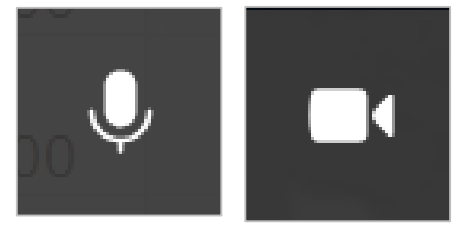

#### Ícone de status OFF

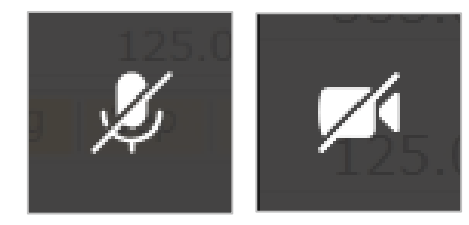

Quando a câmera é desligada, a foto será exibida se a foto do usuário estiver registrada.

### Verifique as configurações do dispositivo para a reunião

Isto pode ser alterado quando vários dispositivos de áudio são conectados.

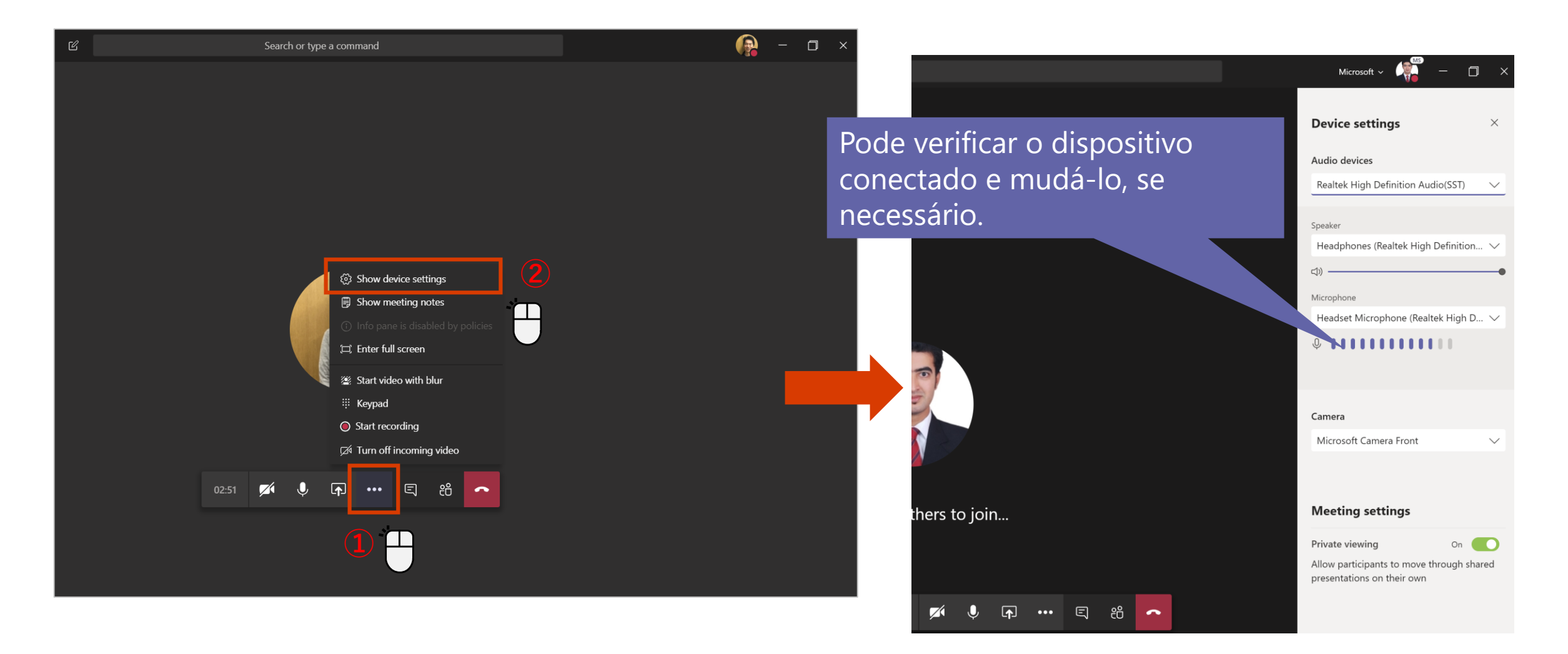

## Partilhe o seu ecrã com os participantes da reunião

Como forma de compartilhar materiais durante uma reunião, há uma função para compartilhar a própria tela da área de trabalho.

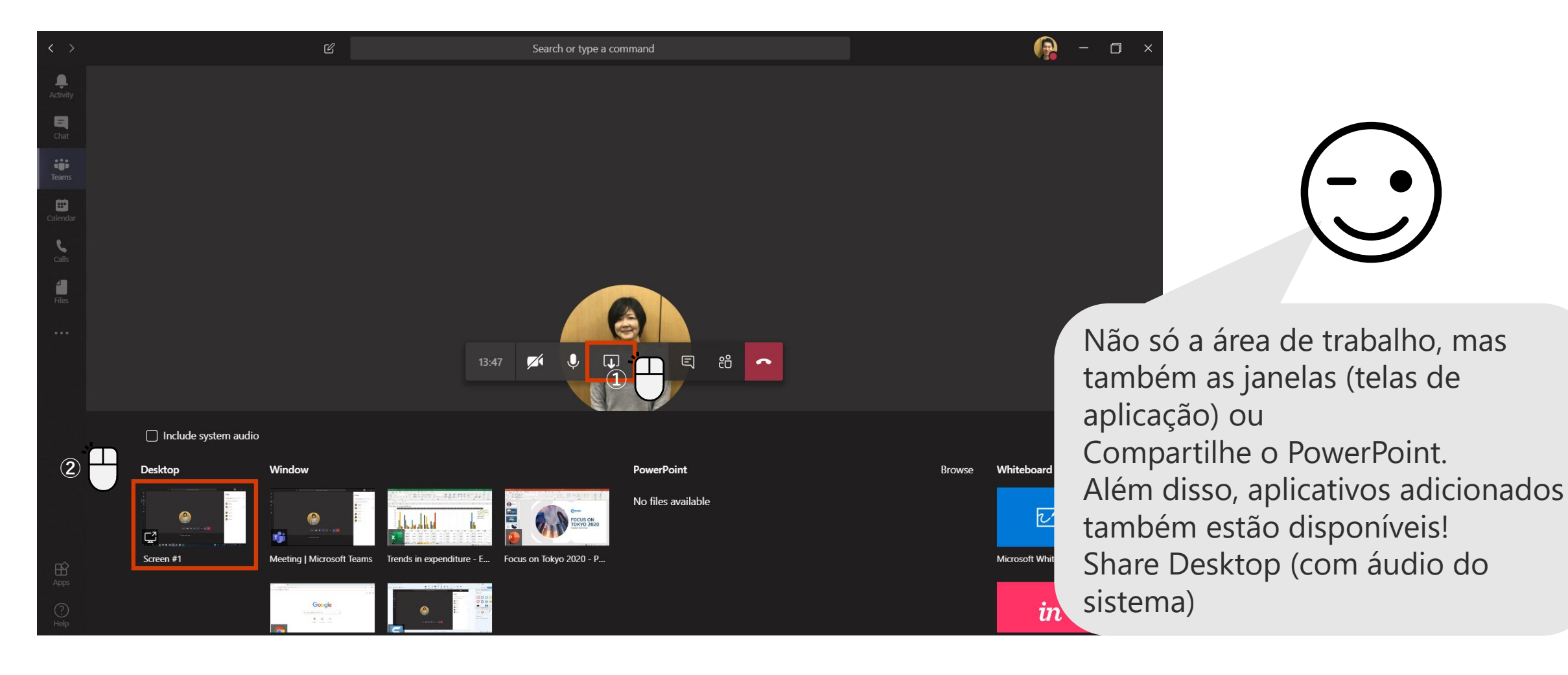

## Desfocar o fundo

A função de desfocagem de fundo reconhece o rosto humano e desfoca o resto do fundo.

## <Definir antes de entrar na chamada>

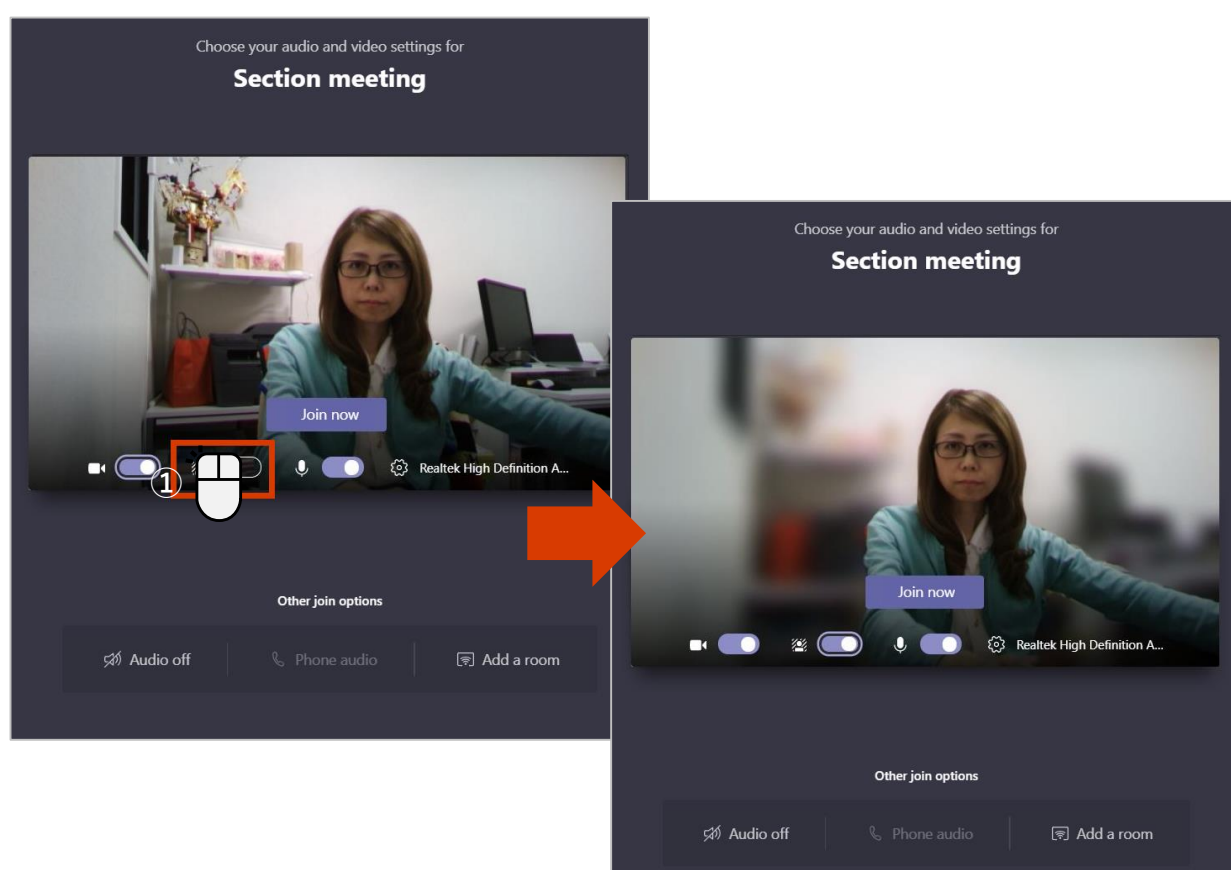

#### <Definir durante a chamada>

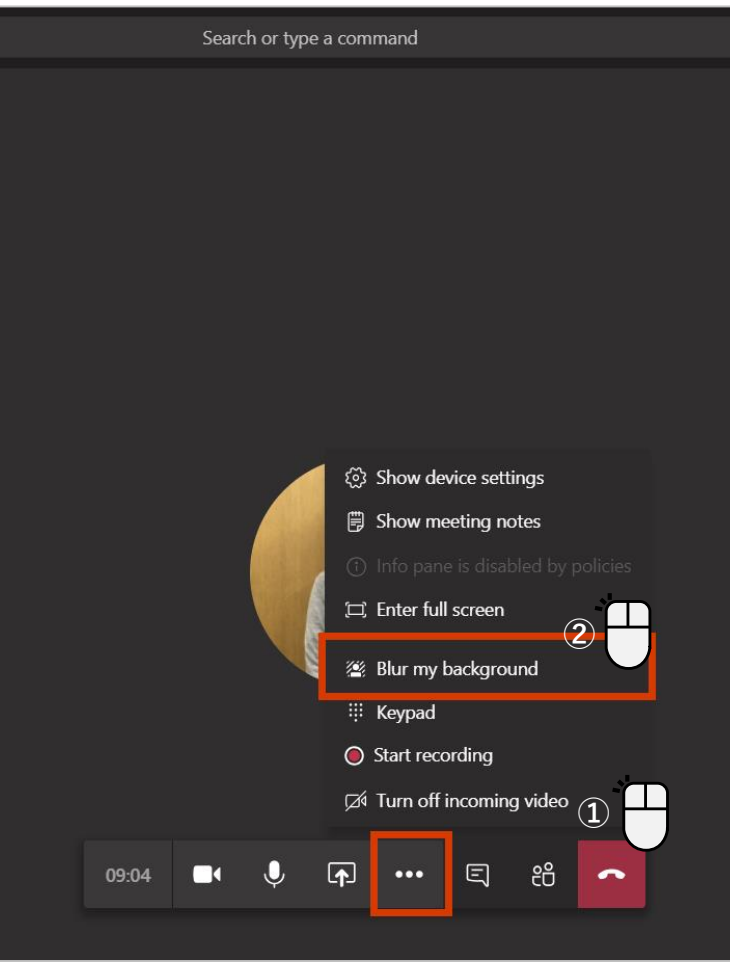

## Ecrã completo

#### Por exemplo, ao compartilhar documentos, é mais fácil de visualizar ao usar a exibição em tela completa

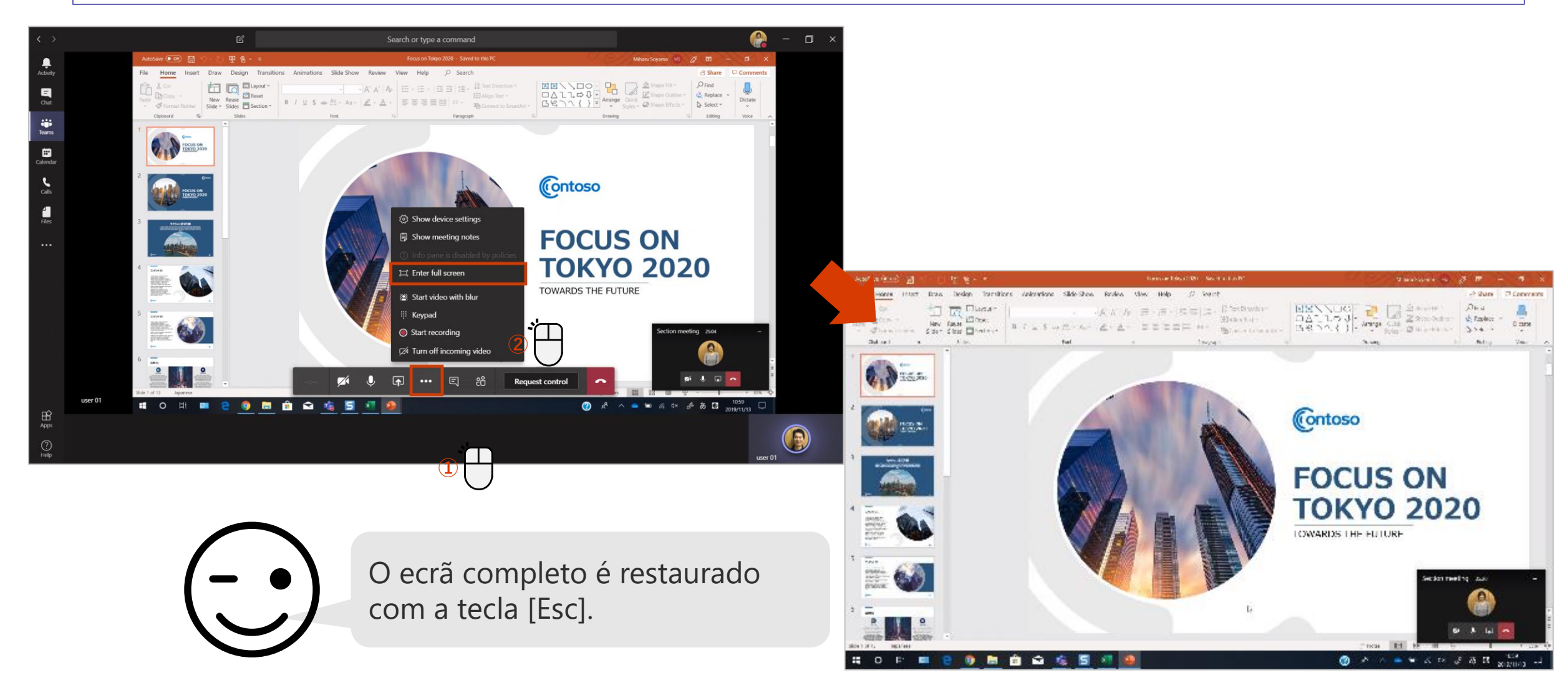

## Tenha alguém a interagir com o seu ecrã 1

[Request Control] permite controlar o ecrã do apresentador.

#### <Ao solicitar autoridade para controlar>

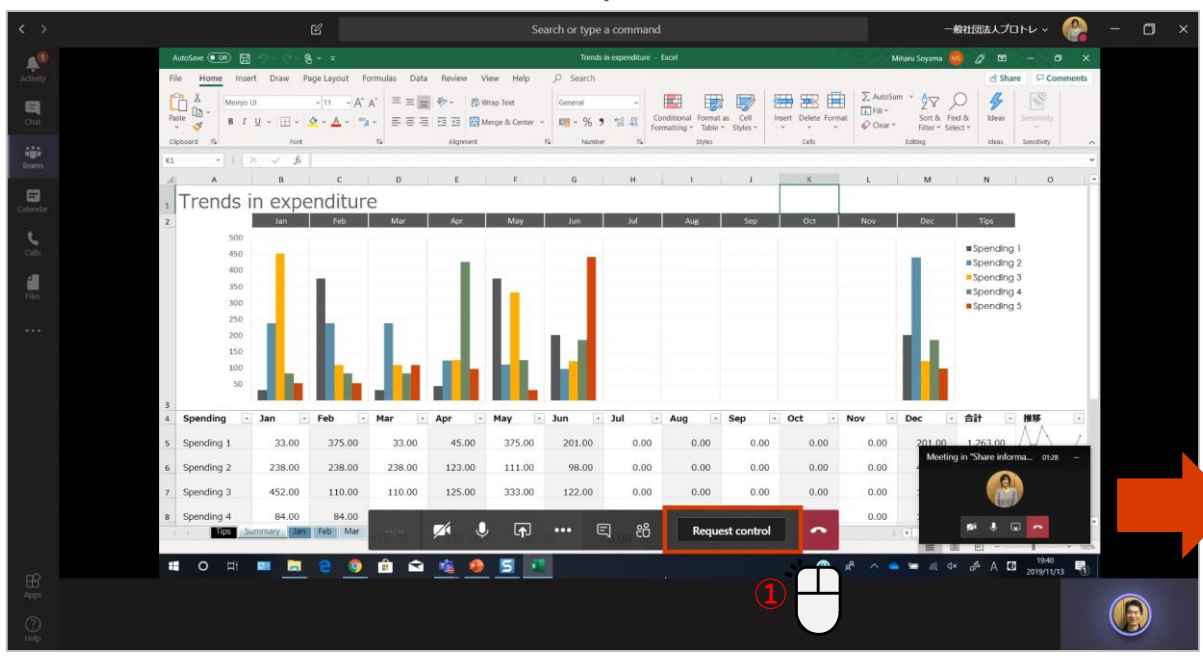

| user 00 is requesting control                                | Allow          | Deny 😰 Sto                 | p presenting 🛛 🗞    | Ľ      |
|--------------------------------------------------------------|----------------|----------------------------|---------------------|--------|
| s D <mark>ata keview view Heip</mark>                        | >> search      |                            |                     |        |
| = = = ≫ ~ eb Wrap Text<br>= = = = = = = = = ∰ Merge & Center | General $\sim$ | Conditional Format as Cell | Insert Delete Forma | t<br>Σ |
| Alignment                                                    | کا Number      | Styles                     | Cells               |        |

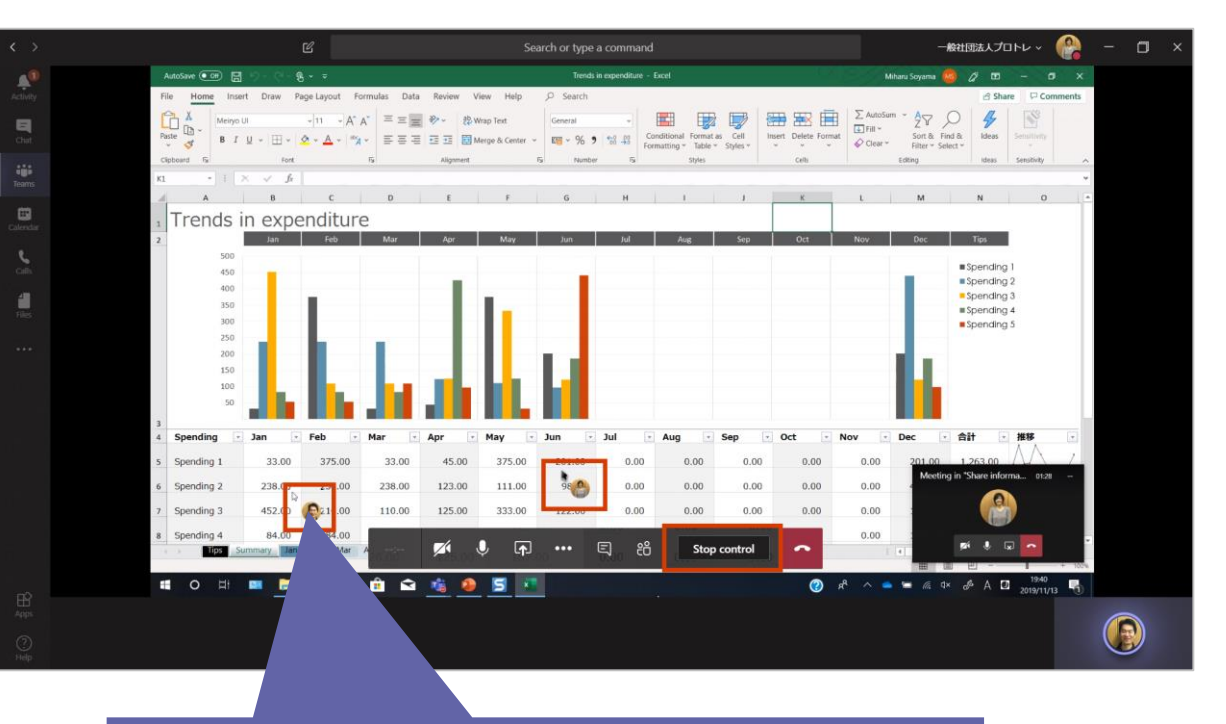

O ícone do usuário é exibido no rato operacional.

## Tenha alguém a interagir com o seu ecrã 2

O apresentador pode dar o controle aos participantes e controlar a tela exibida.

#### <Ao ceder a autoridade para controlar>

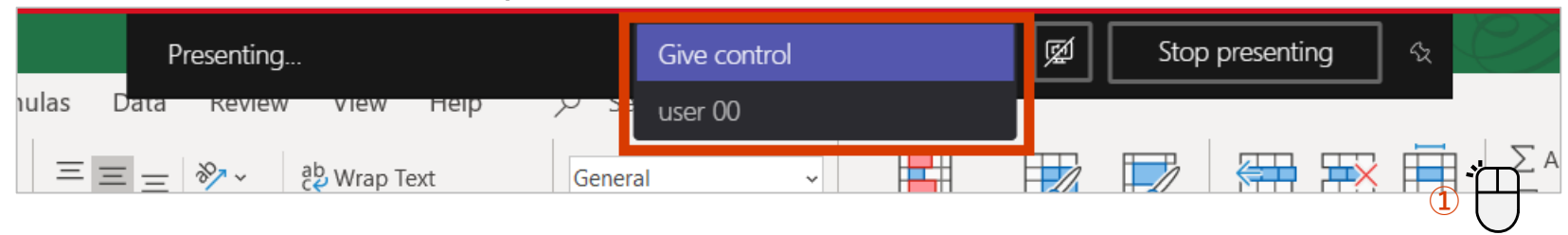

#### <Ao cancelar a autoridade de controle>

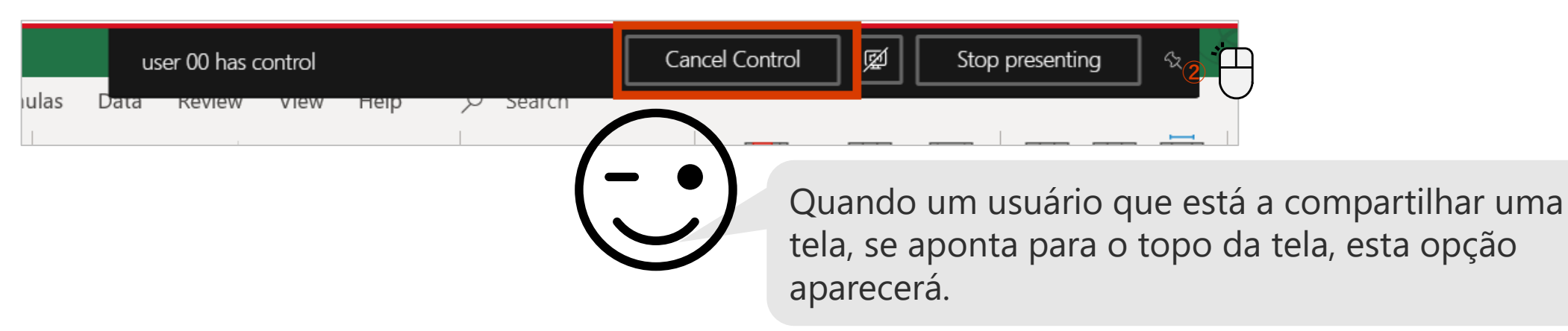

## Ter uma conversa durante uma reunião

Pode verificar se está a ouvir áudio ou incluir informações importantes no chat.

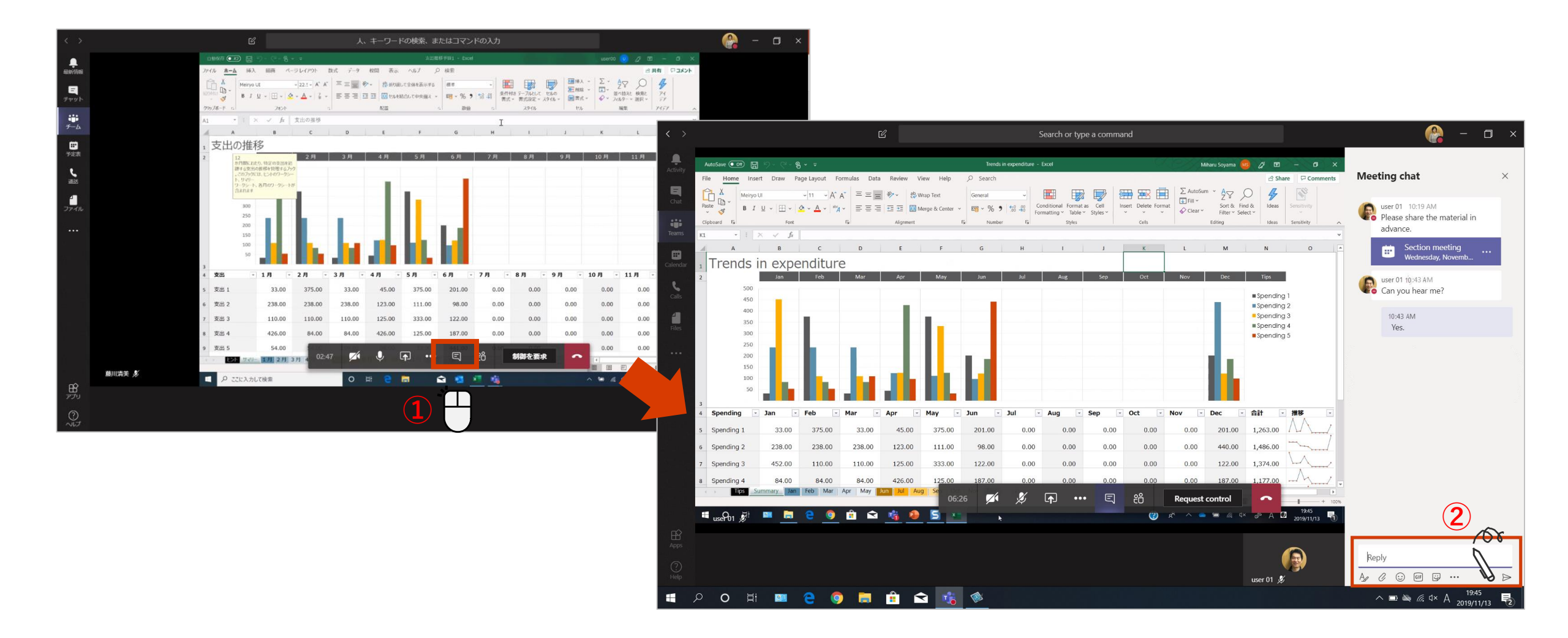

## Criar atas de reunião

#### [Meeting memo] Está preparado para que tire notas durante a reunião

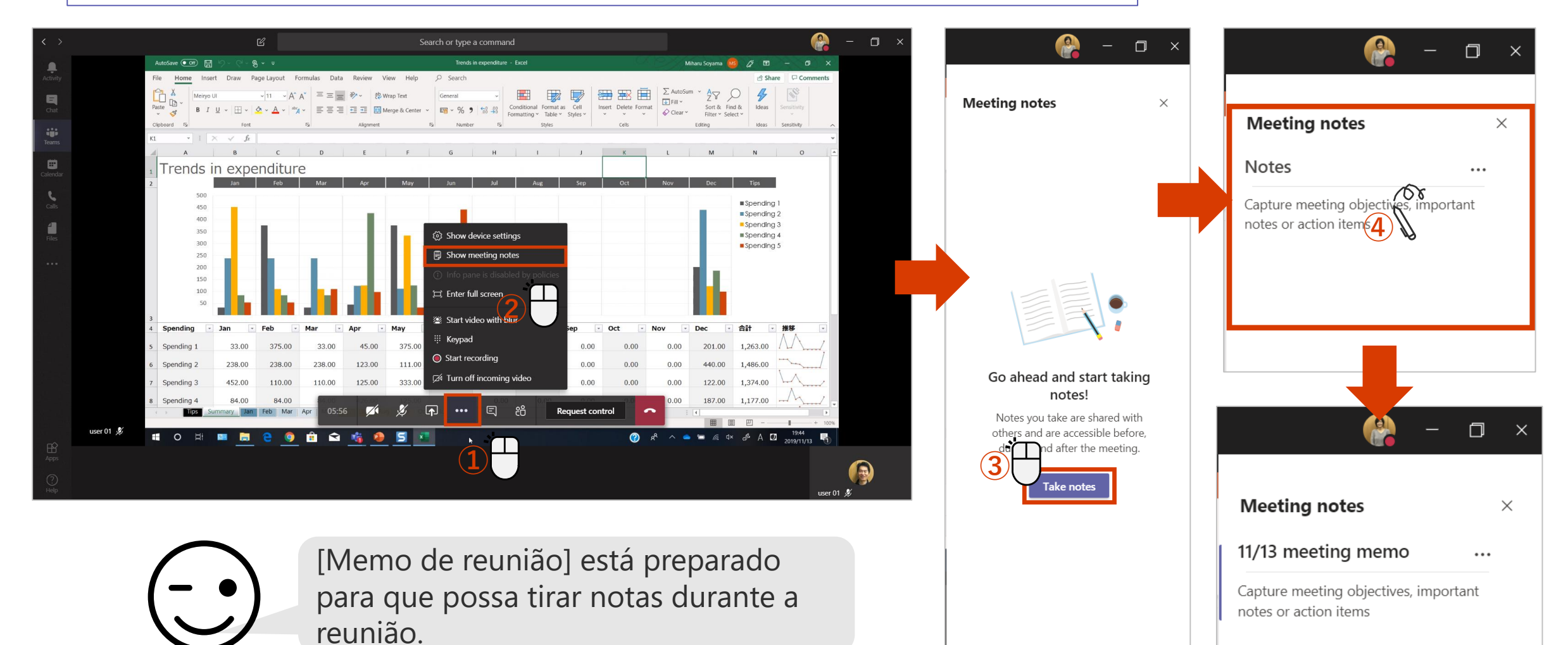

## Gravar uma reunião

Pode deixar uma gravação para os usuários que não puderam participar da reunião.

#### <Ao gravar uma reunião>

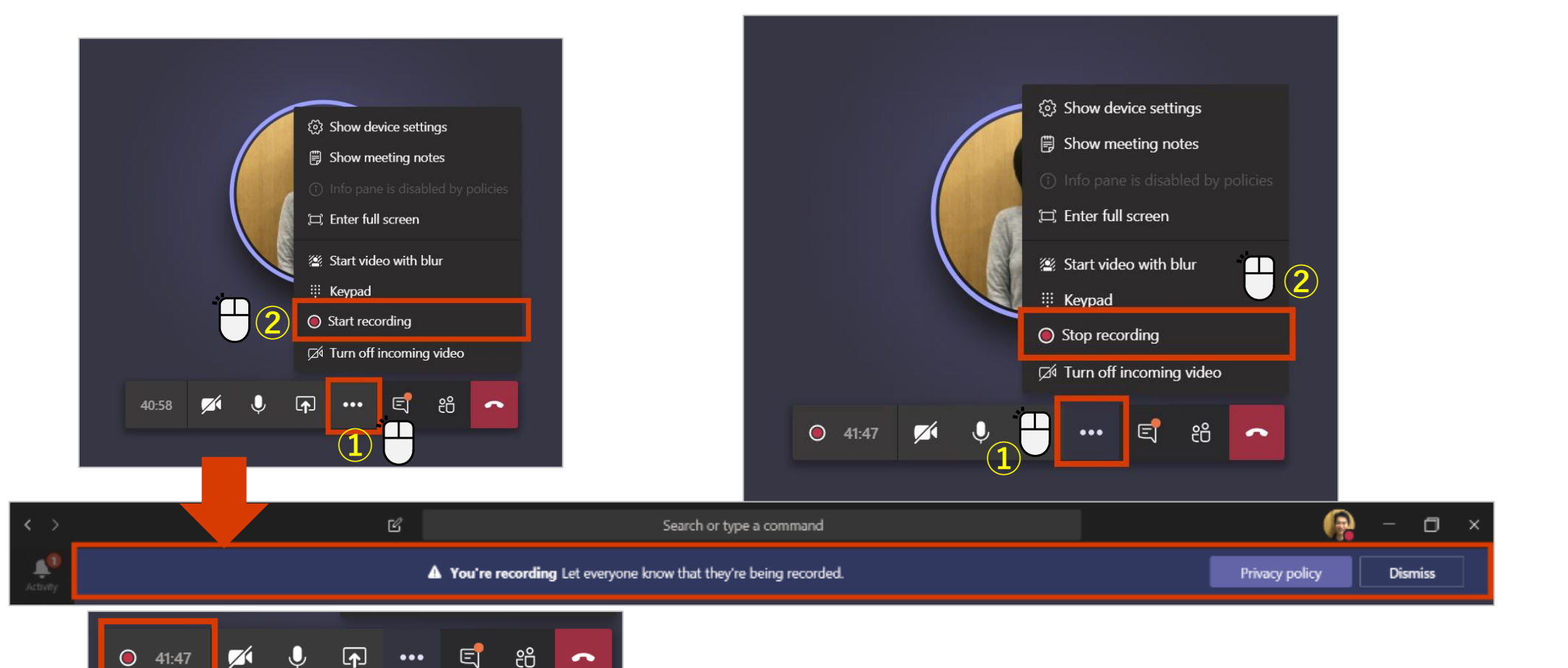

<Parar de gravar>

Uma mensagem de gravação e um botão de gravação são exibidos.

#### Assista à reunião gravada

Quando grava uma reunião, esta é automaticamente carregada no Stream. A gravação pode ser visualizada a partir do canal ou, se quiser o transcript da reunião, Abrir no Microsoft Stream.

Monach Isa

See blockets.

00

0.0

#### <Veja a reunião gravada no Teams>

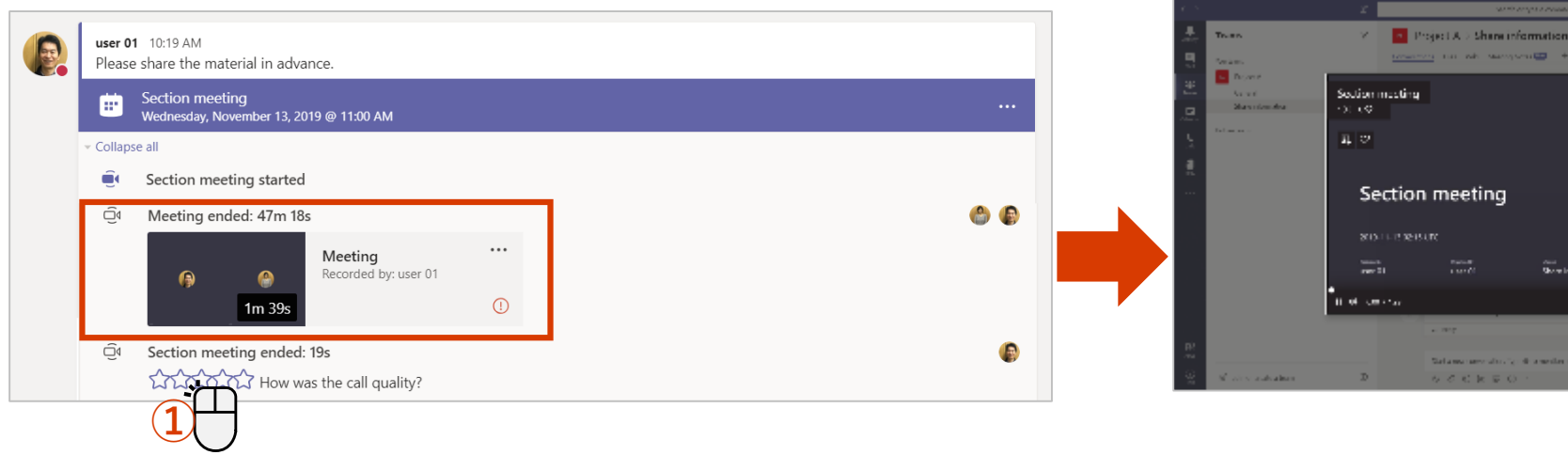

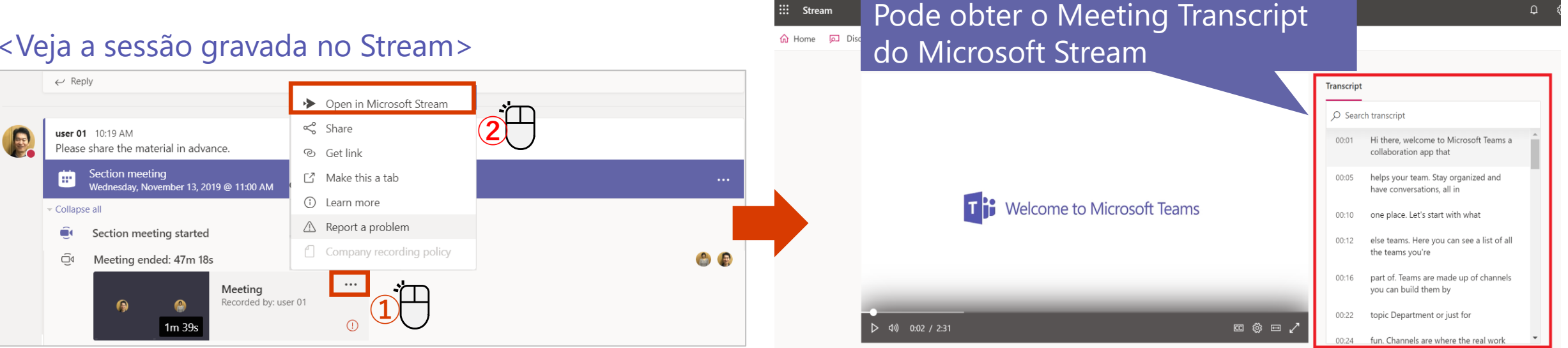

#### <Veja a sessão gravada no Stream>

## Inicie uma reunião a partir de um canal

Pode começar uma reunião imediatamente a partir de uma conversa de canal.

#### <Começar reunião>

Start a new conversation. Type @ to mention someone.

#### <Participe na reunião>

Precondition meeting
 Join
 Precondition meeting started
 Reply

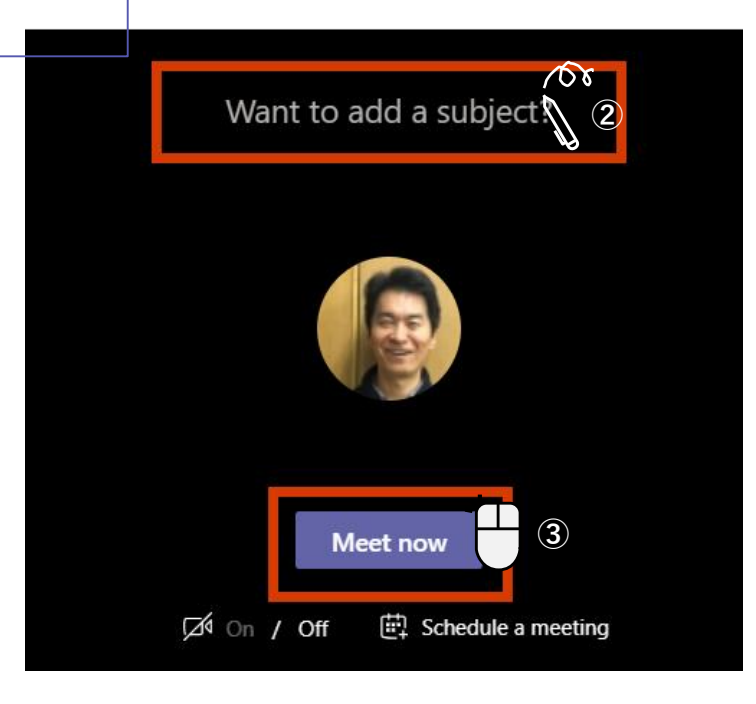

#### Quando a reunião termina, o canal é exibido.

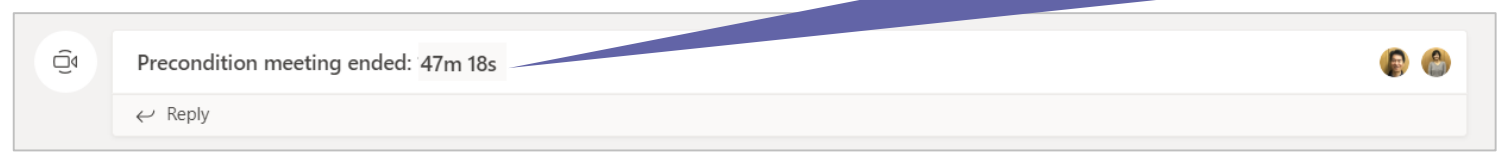

# Como utilizar Teams e os Canais

Criar uma equipa ou canal e inicie a comunicação para compartilhar informações com membros específicos, tais como projetos, departamentos e seções.

## Crie uma nova equipa - Passo 1

Crie uma nova equipa, adicione membros da equipa, e crie um espaço de trabalho de partilha de informação.

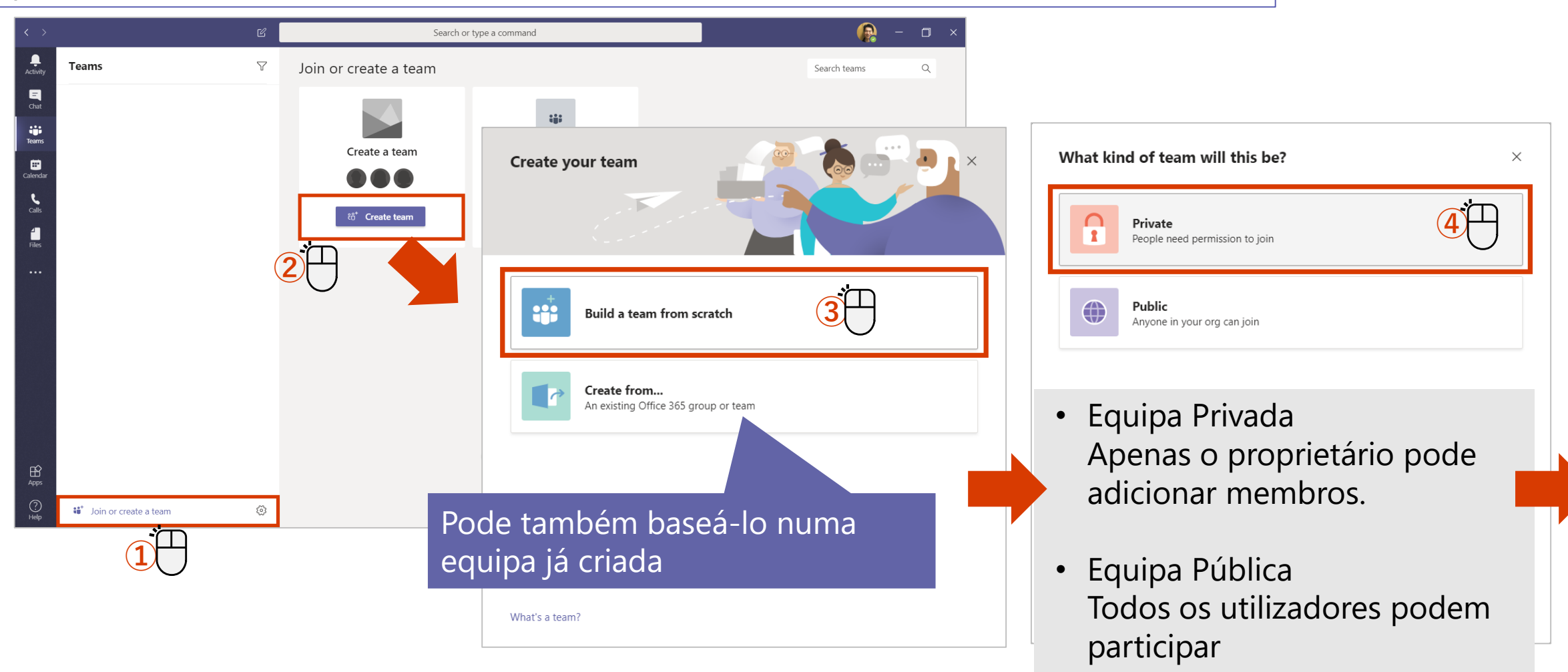

## Crie uma nova equipa – Passo 2

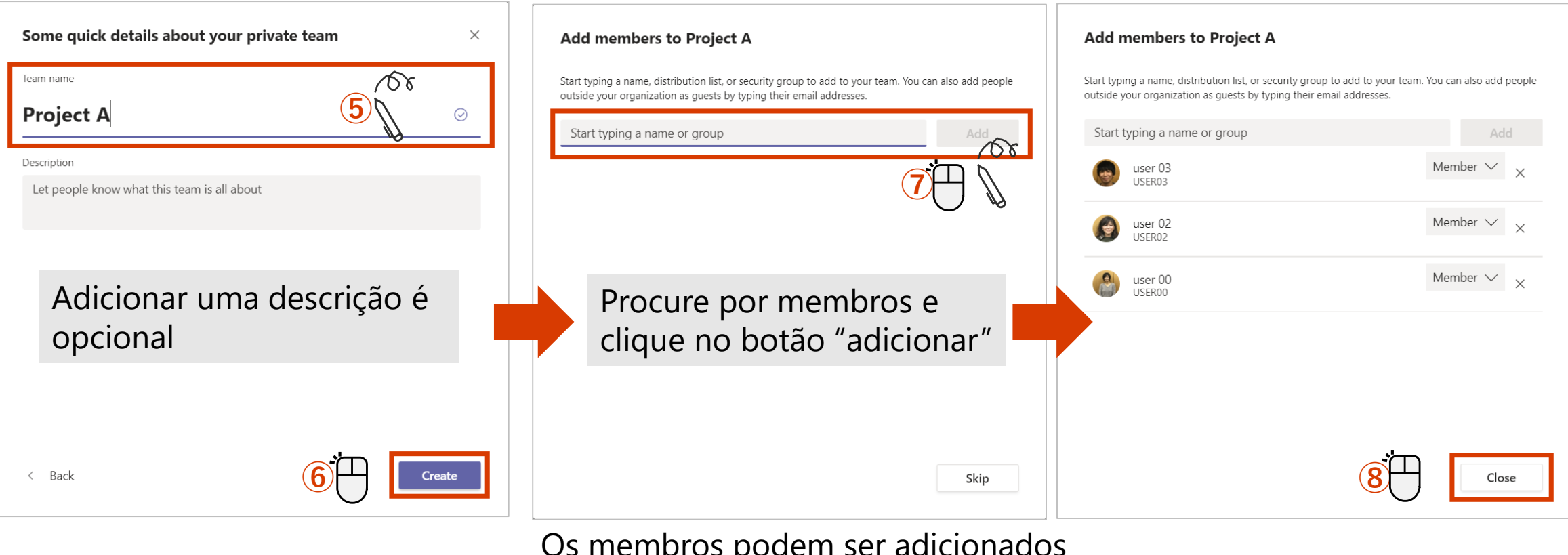

Os membros podem ser adicionados

posteriormente, Nesse caso, clique em Ignorar.

Compartilhe informações com a sua equipa imediatamente!

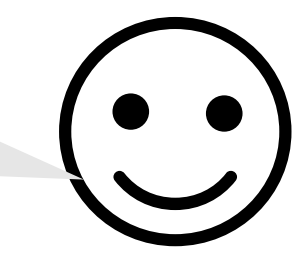

## Adicione membros à equipa

Pode adicionar novos utilizadores à sua equipa como membros.

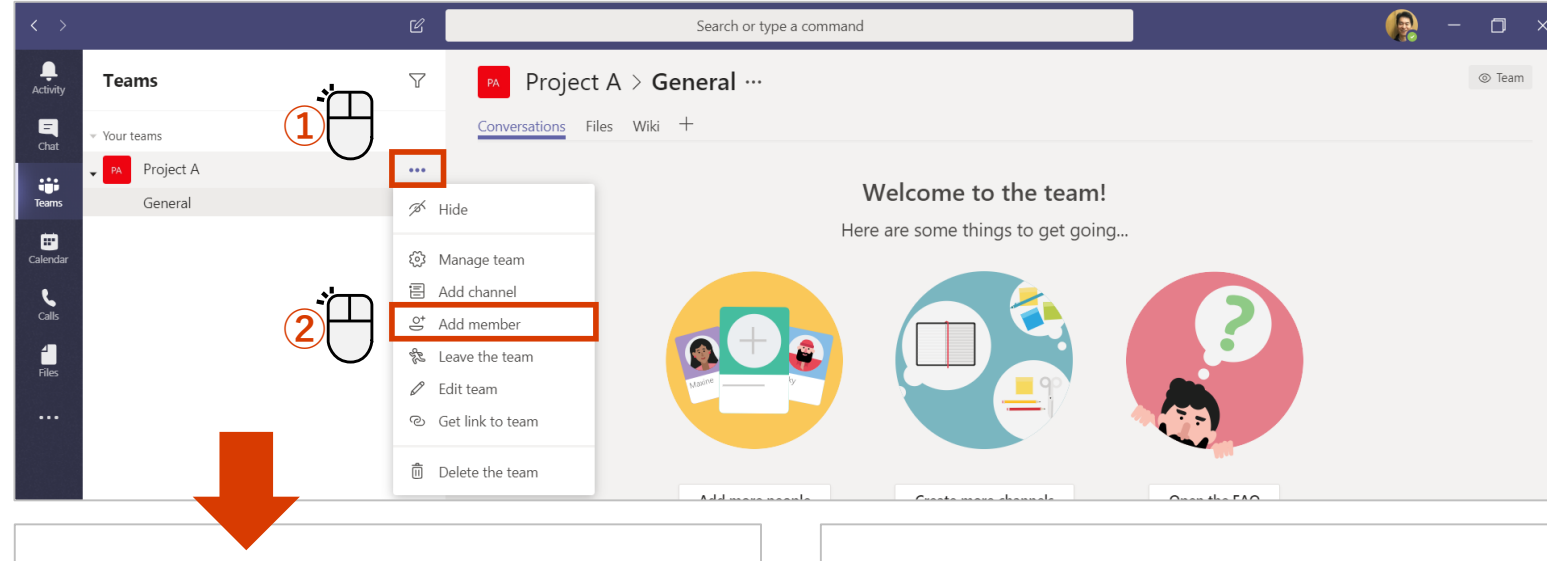

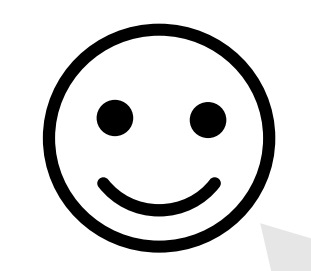

#### Apenas utilizadores com autoridade de proprietário podem fazê-lo.

Start typing a name, distribution list, or security group to add to your team. You can

Member 🗸 🗙

Close

Add members to Project A

#### Add members to Project A

Start typing a name, distribution list, or security group to add to your team. You can also add people outside your organization as guests by typing their email addresses.

#### Add members to Project A

Start typing a name, distribution list, or security group to add to your team. You can also add people outside your organization as guests by typing their email addresses.

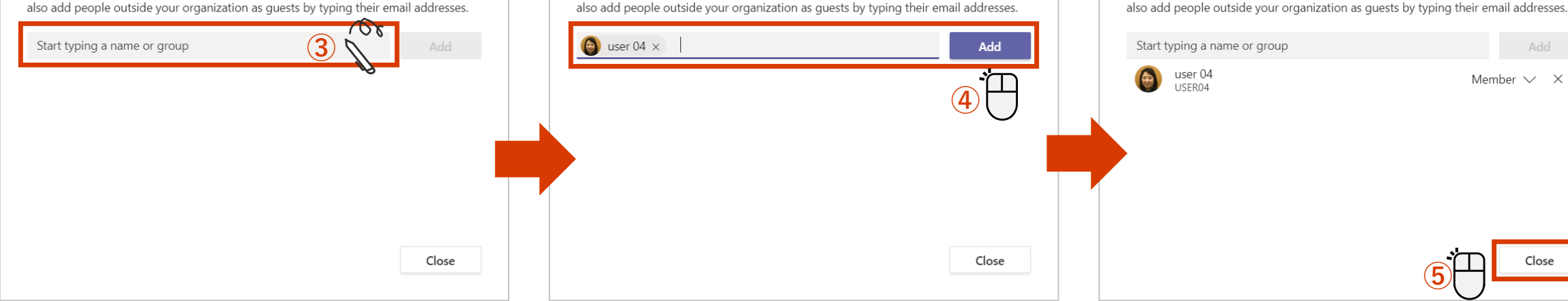

## Adicione membros ao utilizar um código - Passo 1

Para equipas privadas, apenas o proprietário pode adicionar utilizadores, mas o código permite que os utilizadores se juntem directamente à equipa, independentemente de serem privados ou públicos.

<Criar código> ※Apenas proprietários podem criar

| $\langle \rangle$ |                | r¢.          |                       | < >                                | Ľ    | Se                                     | earch or type a command                                                                                                    | (A) – 🛛 ×                     |
|-------------------|----------------|--------------|-----------------------|------------------------------------|------|----------------------------------------|----------------------------------------------------------------------------------------------------|-------------------------------|
|                   |                |              |                       | Activity Teams                     | Y    | PA Project A ···                       |                                                                                                    | © Team                        |
| Activity          | Teams          | $\nabla$     | PA Project A          | Chat Your teams                    |      | Members Pending Requests Cha           | annels Settings Autom Apps                                                                                                    |                               |
| <b>E</b><br>Chat  | ✓ Your teams   |              | Conversations Files   | Teams General<br>Share information |      | <ul> <li>Team picture</li> </ul>       | Add a team picture                                                                                                    |                               |
|                   | ▼ PA Project A |              |                       |                                    |      | <ul> <li>Member permissions</li> </ul> | Enable channel creation, adding apps, and more                                                                                               |                               |
| Teams             | General        | A Hid        | e                     | Cans<br>Files                      |      | Guest permissions                      | Enable channel creation                                                                                                    |                               |
| Calandar          |                |              | nago toam             |                                    |      | ▶ @mentions                            | Choose who can use @team and @channel mentions                                                                                               |                               |
| Calendar          | (              |              | d channel             |                                    |      | • Team code                            | Share this code so people can join the team directly - you won't <u>c</u><br>Generate<br>Note: Guests won't be able to join with a team code | get join requests             |
| <b>Files</b>      |                | ి Edit       | ve the team<br>t team |                                    |      | ▶ Fun stuff                            | Allow emoji, memes, GIFs, or stickers                                                                                                    |                               |
|                   |                | ී Get        | link to team          | ✓ Team code                        |      | Share this code s                      | to people can join the team directly                                                                                                    | - you won't get join requests |
|                   | Pode           | e distribuir | o código emit         | ido ou mostra                      | ar o | 9zp3h2v                                |                                                                                                    |                               |
| Ι.                | códio          | go aos part  | ticipantes usar       | ndo "Exibição                      | em   | ⊾ <sup>त्र</sup> Full screen           | 🖒 Reset п Remove 🗅 (                                                                                                    | Сору                          |

Note: Guests w the able to join with a team code

tela completa" para juntarem-se à equipa.

## Adicione membros ao utilizar um código - Passo 2

Para equipas privadas, apenas o proprietário pode adicionar utilizadores, mas o código permite que os utilizadores se juntem directamente à equipa, independentemente de serem privados ou públicos.

#### <Juntar-se por código>

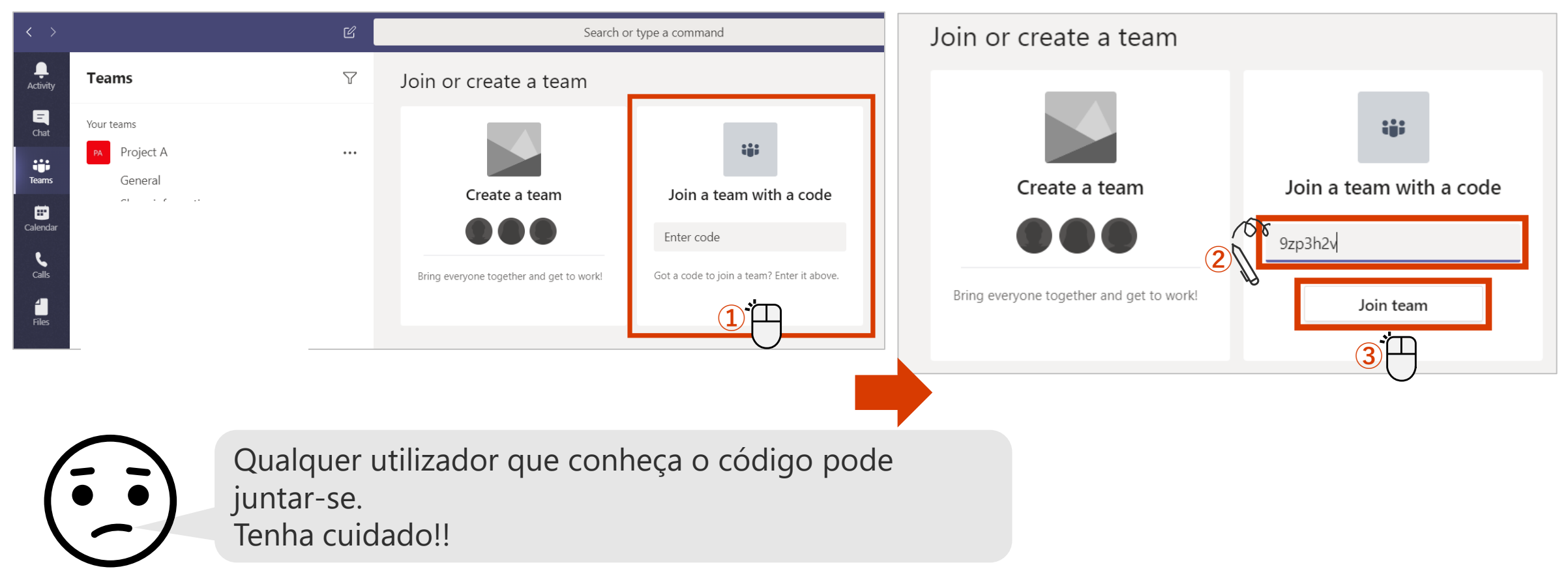

## Remova um membro da equipa

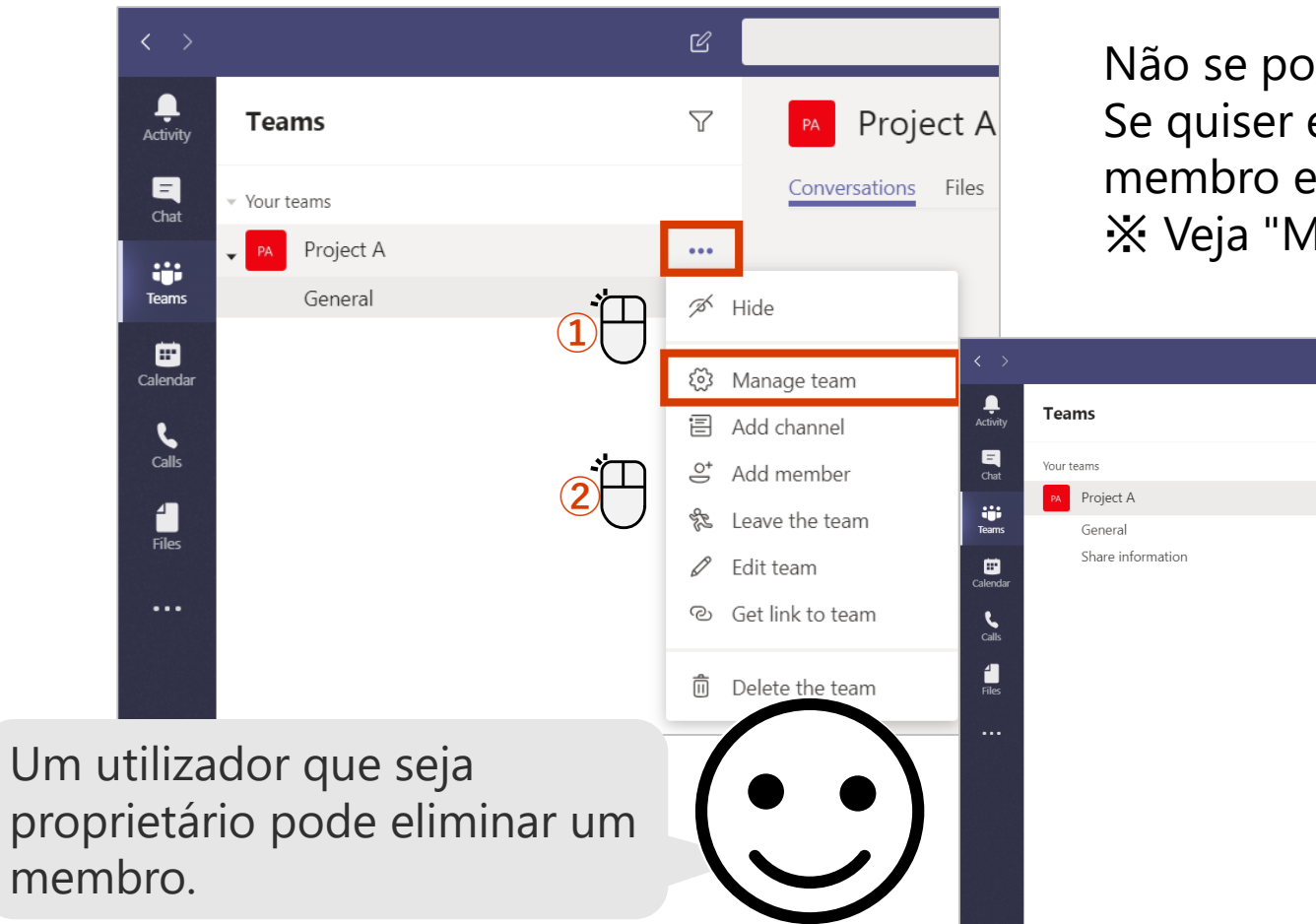

Não se pode eliminar um utilizador que seja proprietário. Se quiser eliminar este utilizador, mude para a autoridade para membro e elimine-o.

X Veja "Mudança de funções de membro".

|   | $\langle \rangle$ |                              | Ľ | Search or type a com                                     | mand           |          | 🕼 – 🗇 ×               |
|---|-------------------|------------------------------|---|----------------------------------------------------------|----------------|----------|-----------------------|
|   | L<br>Activity     | Teams                        | Y | PA Project A ···                                         |                |          | © Team                |
|   | E<br>Chat         | Your teams                   |   | Project A                                                |                |          |                       |
|   |                   | PA Project A                 |   | Members Pending Requests Channels Settings               | Analytics Apps |          |                       |
|   | Teams             | General<br>Share information |   | Search for members Q                                     |                |          | ి Add member          |
|   | Calls             |                              |   | Vowners(1)<br>Name                                       | Title          | Location | Role                  |
|   | <b>4</b>          |                              |   | user 01                                                  |                |          | Owner 🗸               |
| _ | +iles             |                              |   | <ul> <li>Members and guests (4)</li> <li>Name</li> </ul> | Title          | Location | Role                  |
|   |                   |                              |   | user 04                                                  |                |          | Member 🗸 🗙            |
|   |                   |                              |   | user 00                                                  |                |          | Member $\checkmark$ X |
|   |                   |                              |   | () user 02                                               |                |          | Member V              |
|   |                   |                              |   | user 03                                                  |                |          | Member 3              |
|   |                   |                              | _ |                                                          |                |          |                       |

## Crie um canal

#### Pode criar vários canais para discutir tópicos específicos, projetos, etc. e ter uma conversa mais profunda.

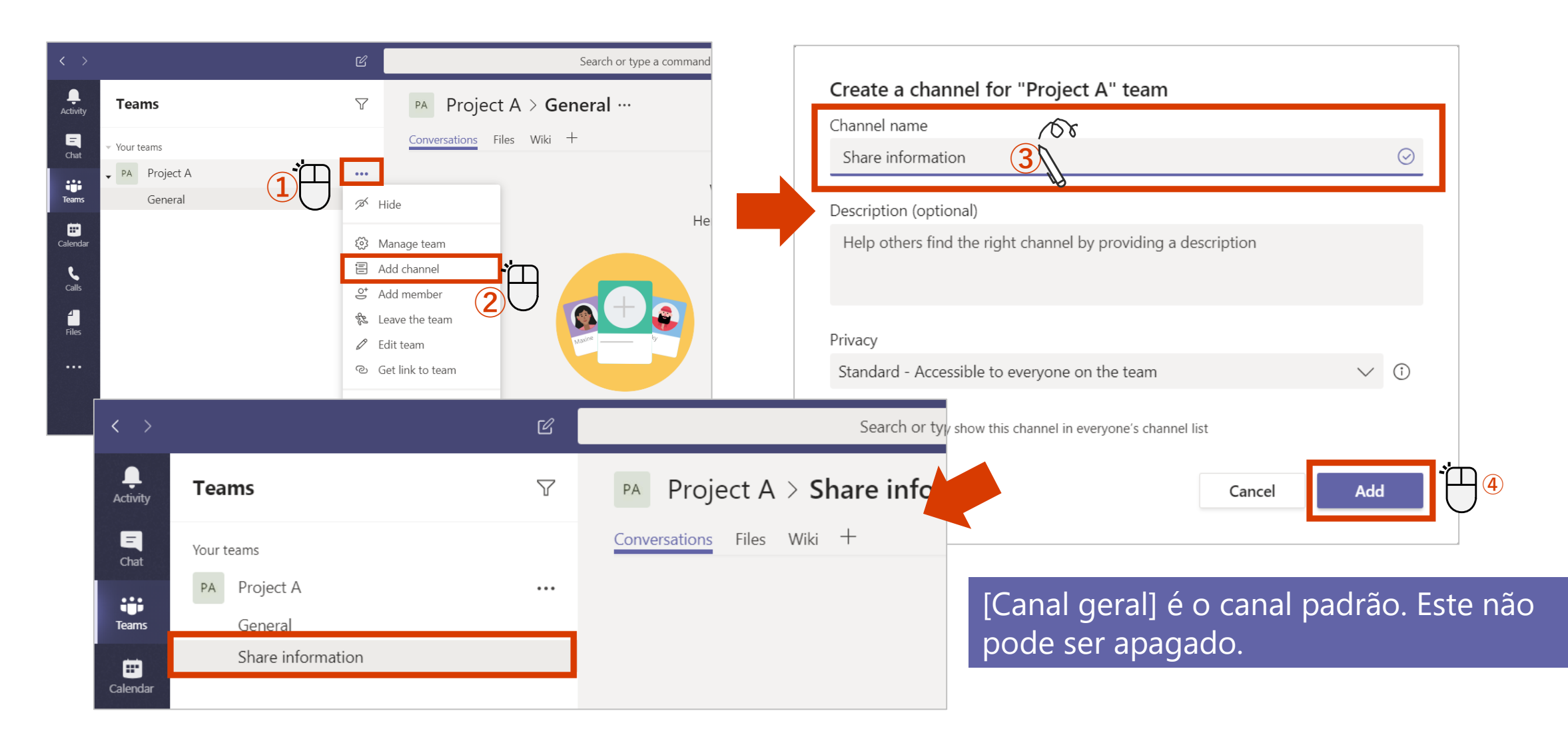

#### **Edite um Canal**

Depois de criar um canal, pode editar o nome e a descrição do mesmo.

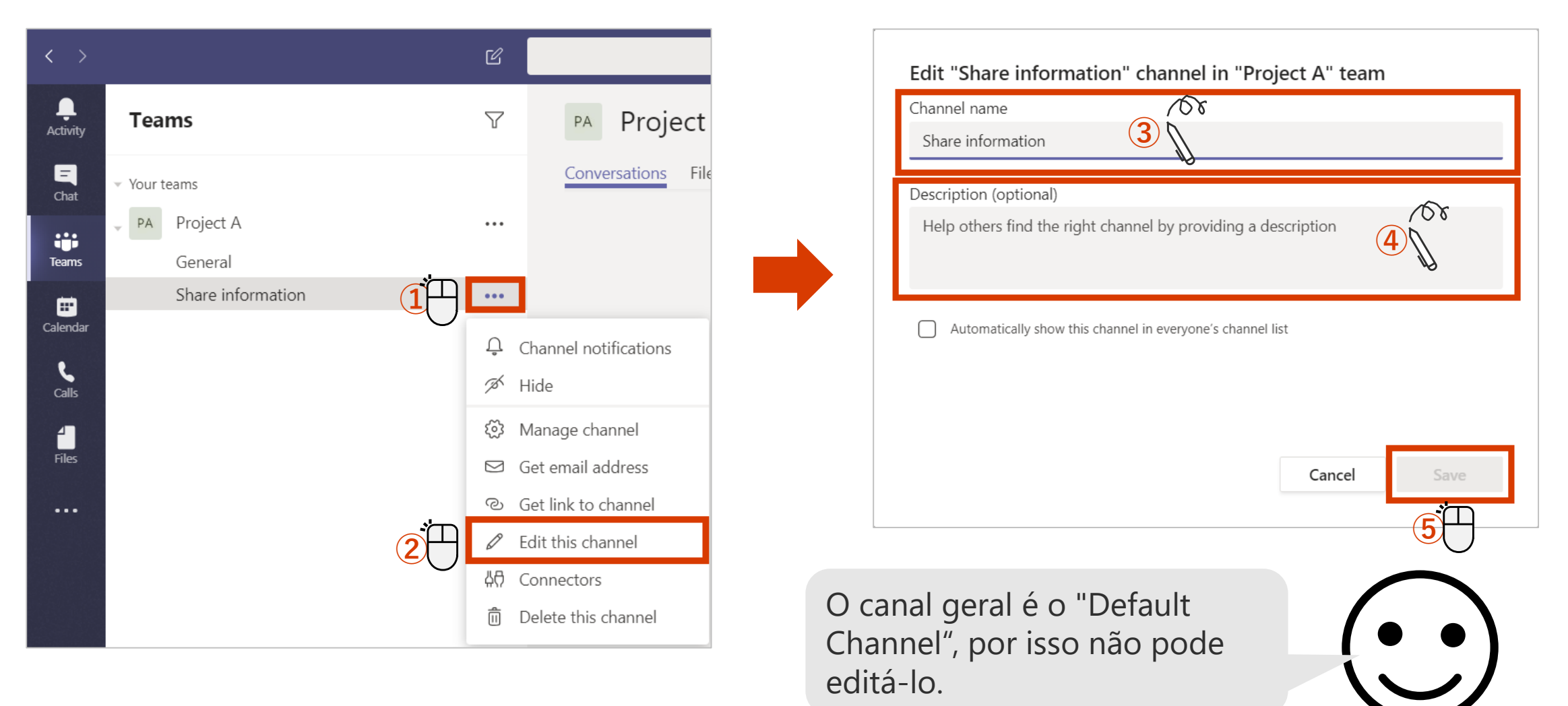

## Definir notificações para cada canal

Pode escolher ser notificado quando uma mensagem é publicana no canal.

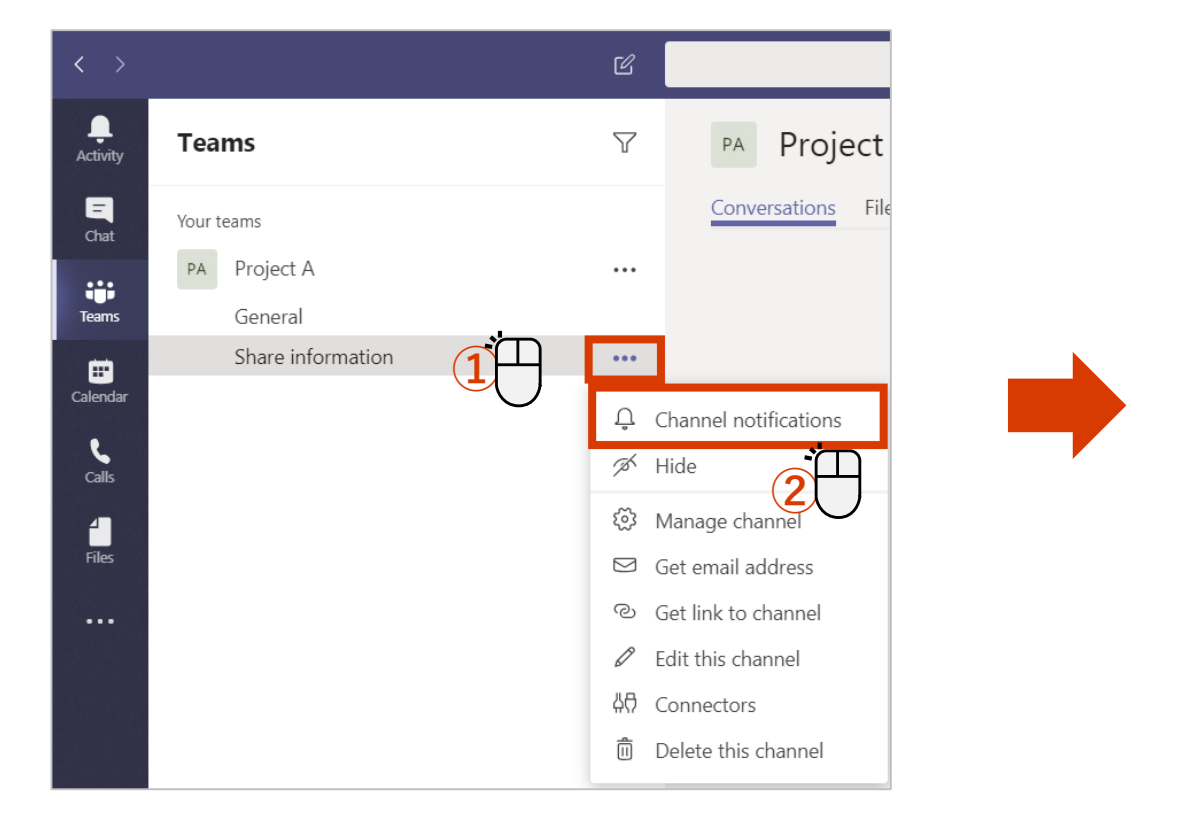

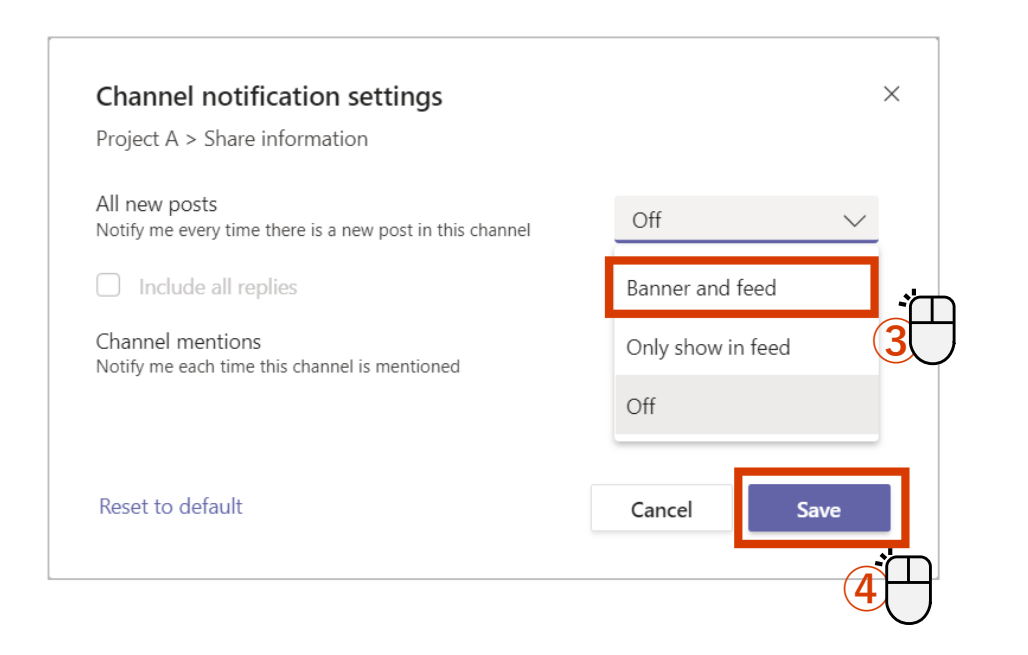

## Mostrar / ocultar canal

Ao mostrar canais utilizados com frequência e ao esconder canais utilizados com menos frequência, pode realizar o seu trabalho de forma mais eficiente.

<Mudar de canal visivel para oculto>

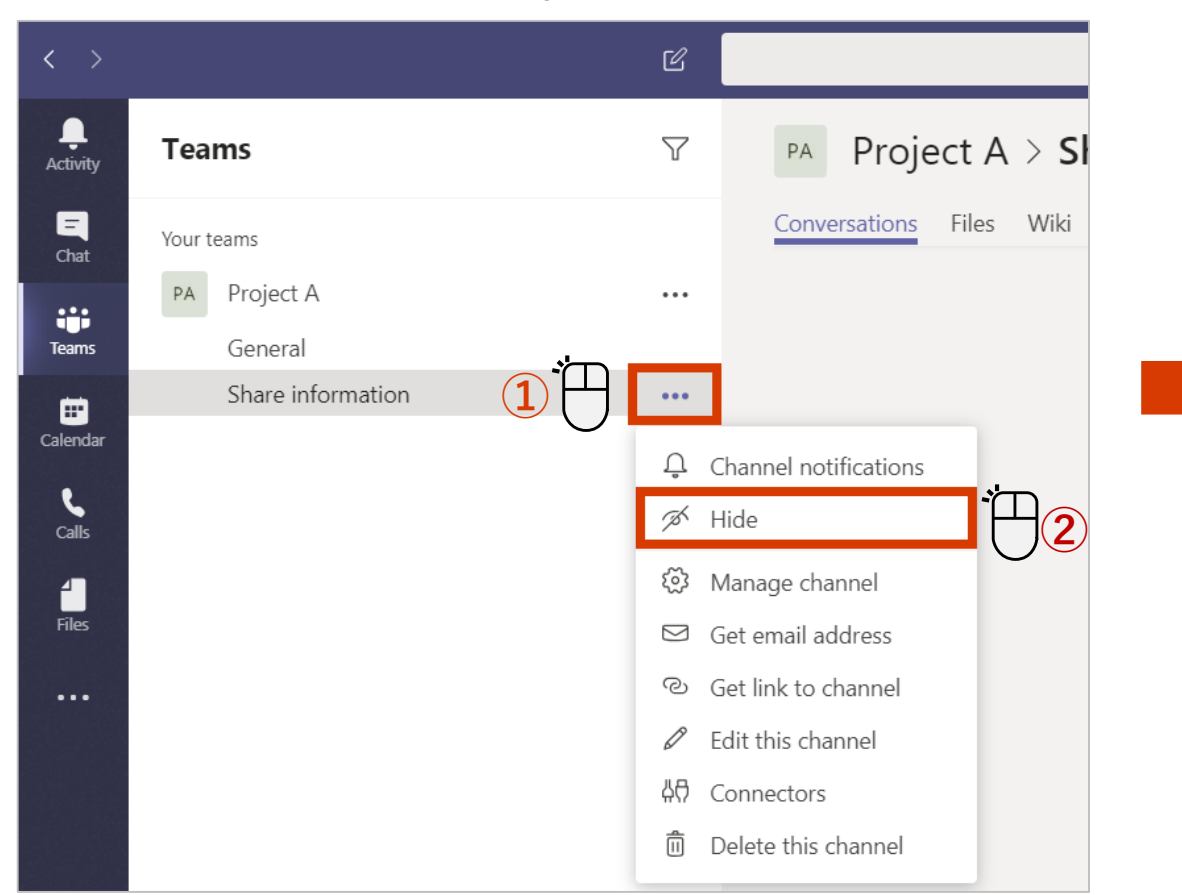

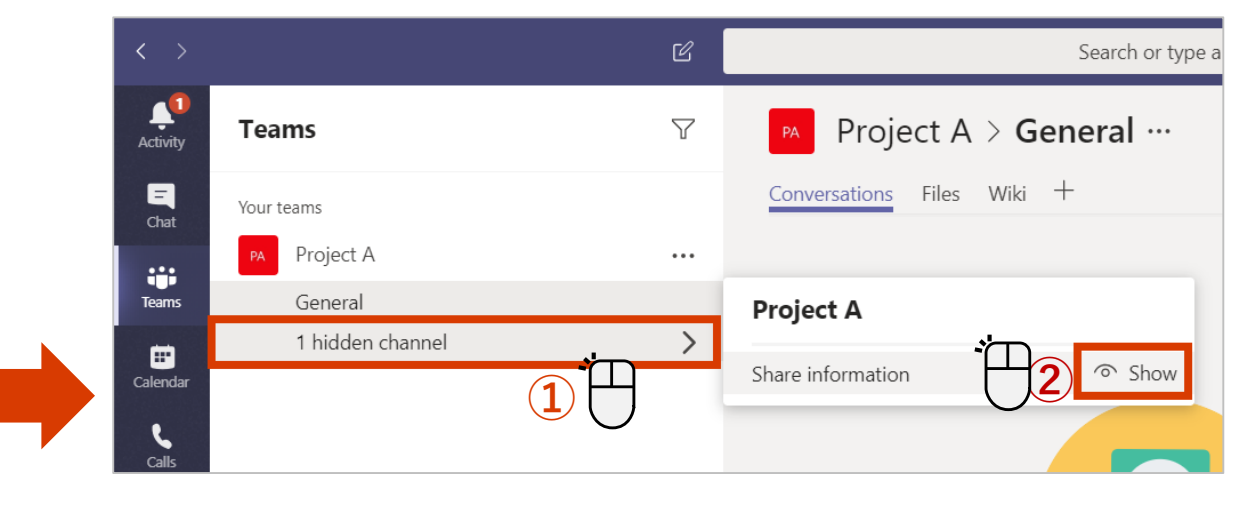

## Publicar uma mensagem

Adicionalmente ao texto, estão disponíveis Emoticons, Giphy e Stickers.

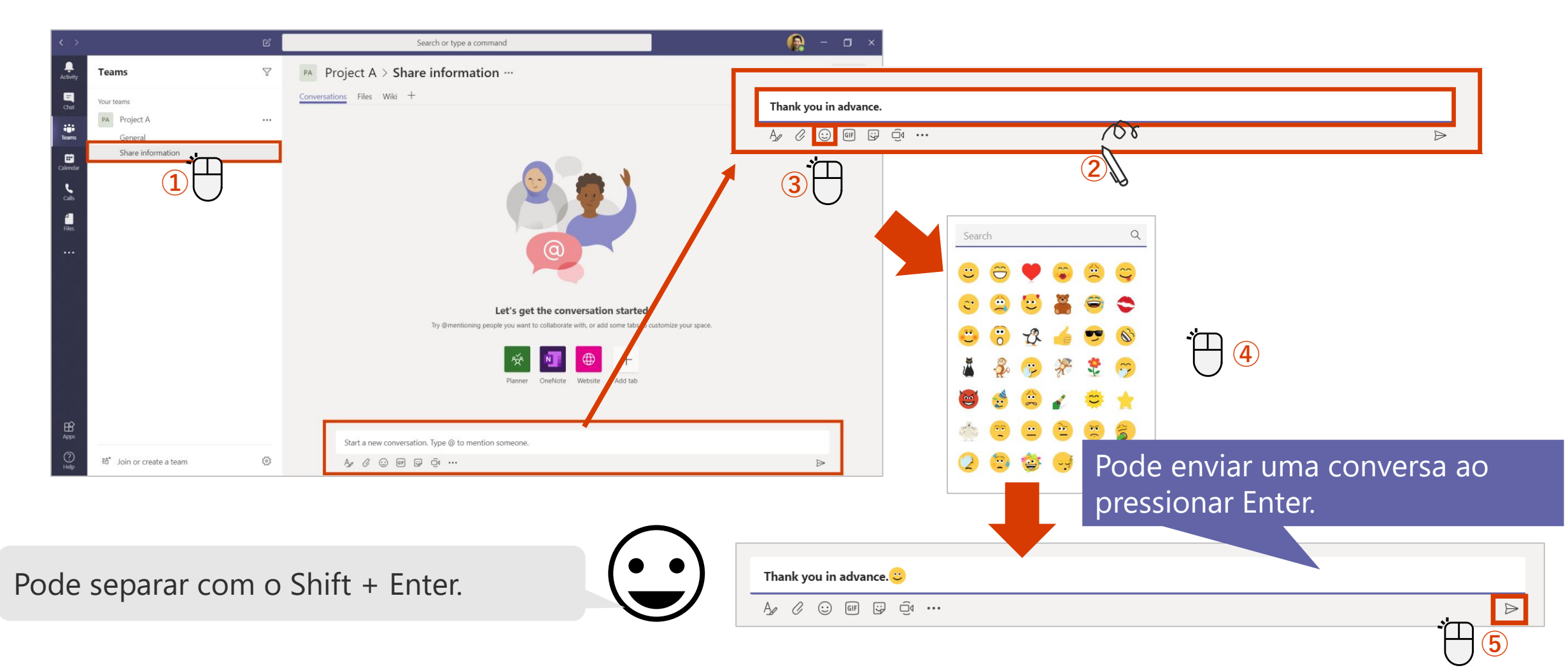

## Responder a uma mensagem

Use o campo "Reply" (Responder) para responder a uma mensagem. Quando responder, os utilizadores serão notificados.

#### <Se quiser responder.>

| 2 | user 00 6:36 PM<br>Can I share information the other day here? |     |                  |
|---|----------------------------------------------------------------|-----|------------------|
|   | $\leftarrow$ Reply                                             | ·   |                  |
|   |                                                                |     | $\triangleright$ |
|   |                                                                |     |                  |
|   | user 00 6:36 PM<br>Can I share information the other day here? |     |                  |
|   | Yes, thank you. Do you have any materials?                     | 108 |                  |
|   |                                                                | 2   | $\triangleright$ |

#### <Ao receber uma resposta.>

user 00 replied to a conversation you're in Project A / Share information

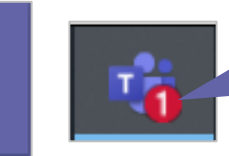

Ç

Quando receber uma resposta, irá ver uma notificação. Se a mensagem não for verificada, um número aparece no ícone Teams na barra de tarefas.

## Formate o texto para publicar

Adicionar uma linha de assunto não só facilita a distinção entre conversas, mas também permite definir um formato para enfatizar o texto.

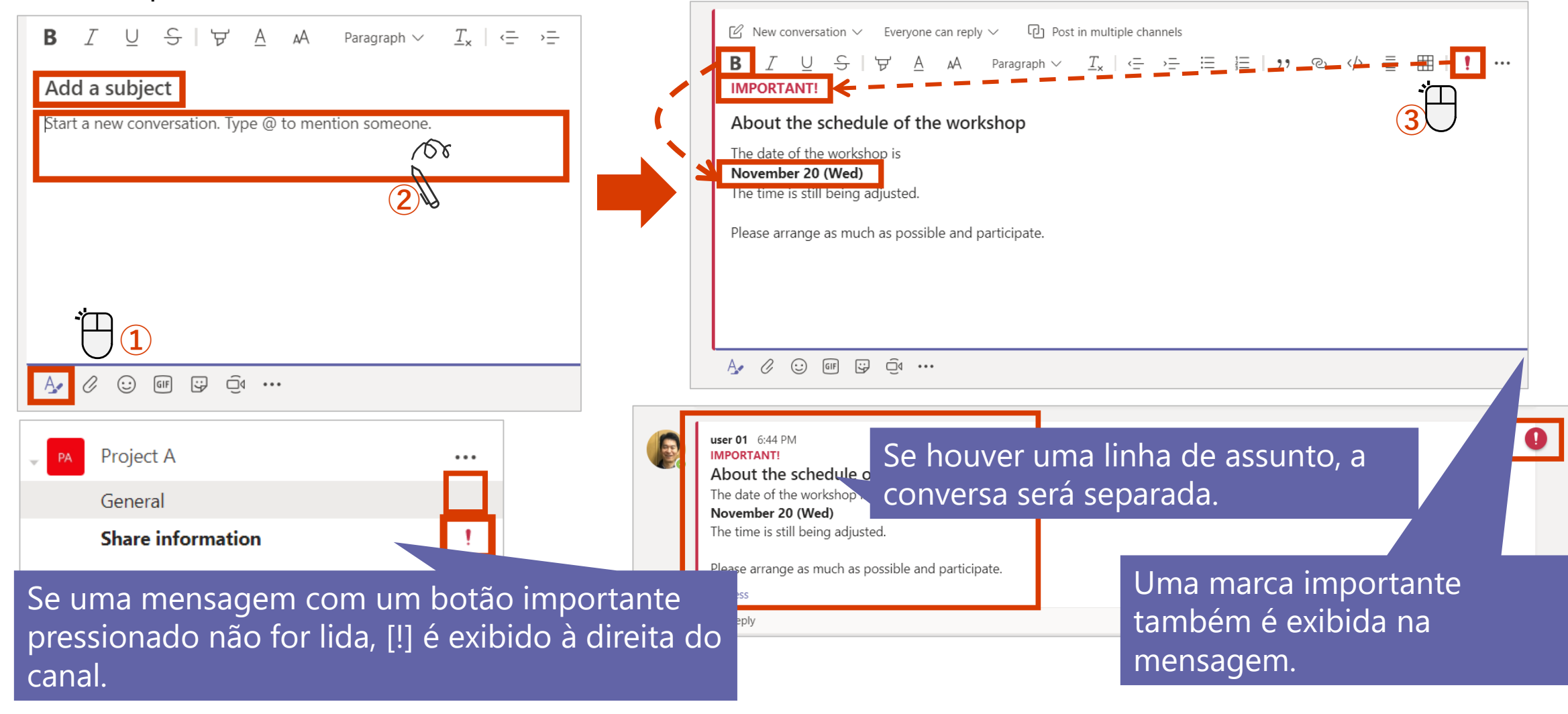

## Anexe um arquivo

Dentro da equipa, pode partilhar ficheiros, tal como conversas.

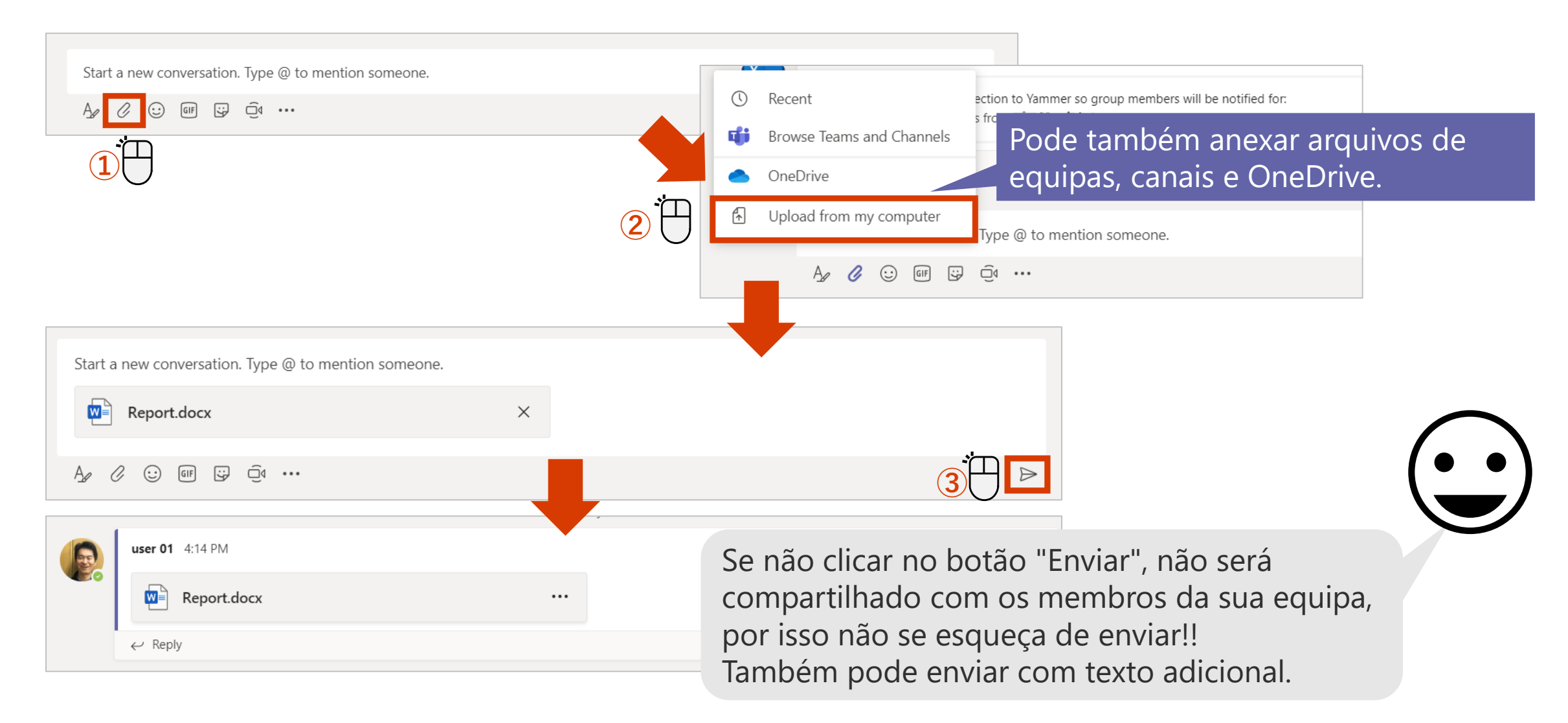

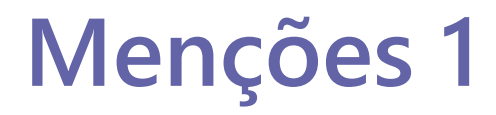

Esta função envia uma notificação para um usuário específico.

<Ao mencionar>

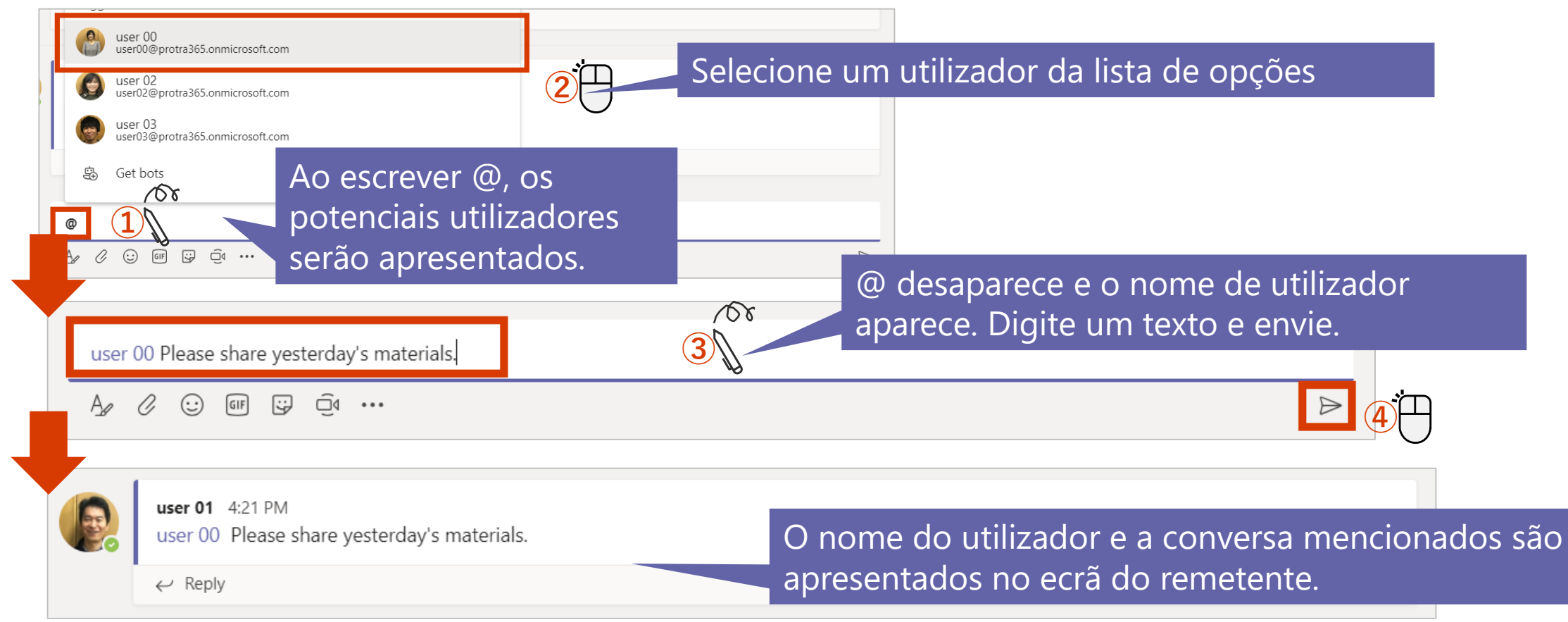

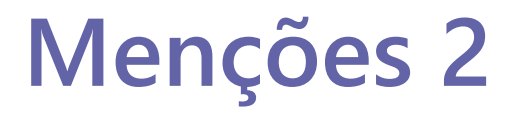

Esta função envia uma notificação para um usuário específico.

#### <Ao mencionar>

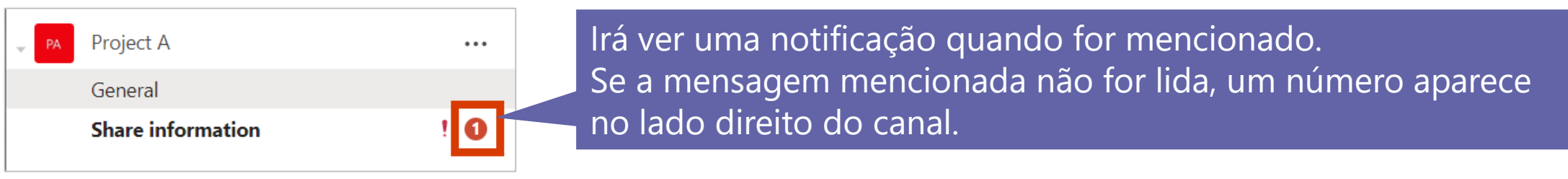

| P. | user 01 4:21 PM<br>user 00 Please share yesterday's materials. | 0                                         |
|----|----------------------------------------------------------------|-------------------------------------------|
|    | ← Reply                                                        | Uma marca @ vermelha aparece à direita da |
|    |                                                                | mensagem mencionada.                      |

#### < Exemplos de menções>

| Exemplos                     | Texto                                                                                 |
|------------------------------|---------------------------------------------------------------------------------------|
| @[Team name], @team          | A notification is sent to all members of the team that you enter after @              |
| @[Channel name],<br>@channel | Notifications are sent to team members who have favorited the channel entered after @ |

## **Procure mensagens**

Pode pesquisar a partir de uma grande quantidade de informações usando palavras-chave.

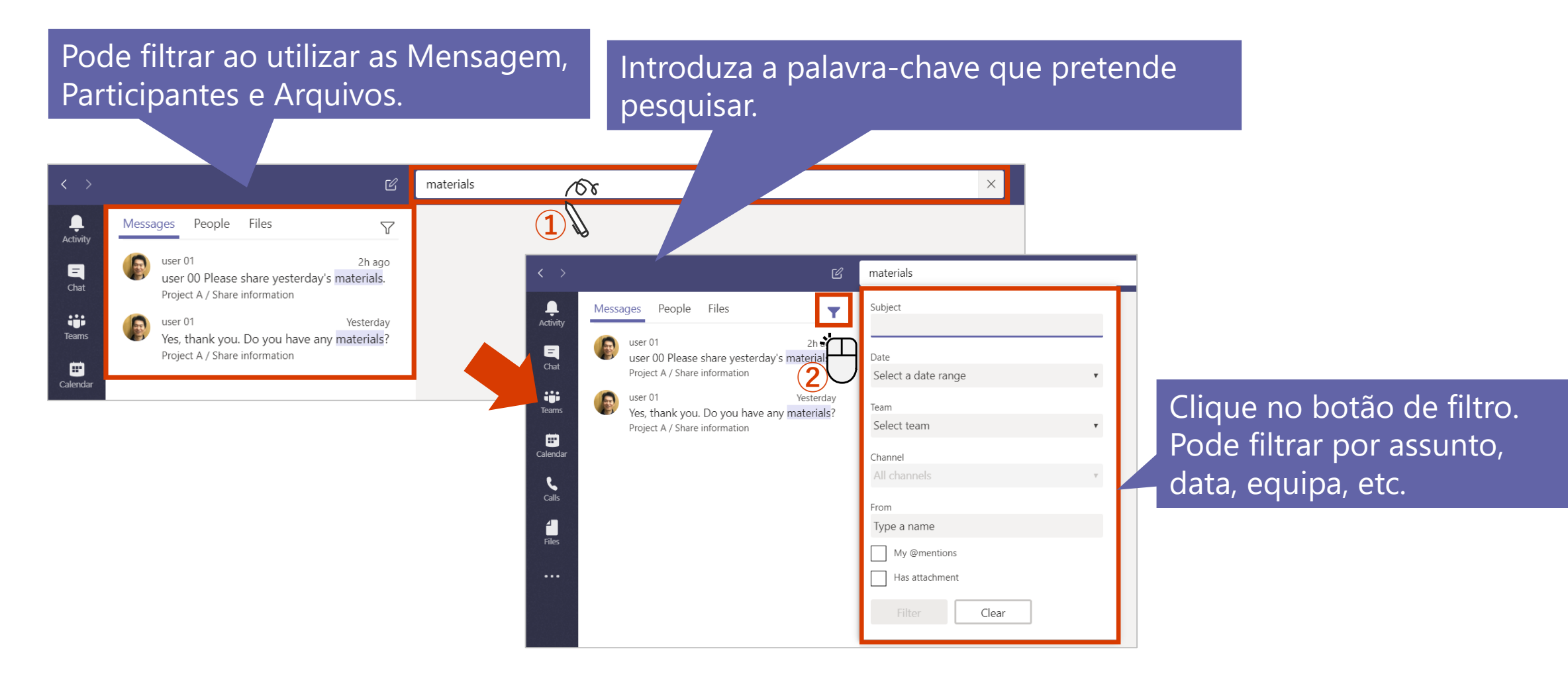

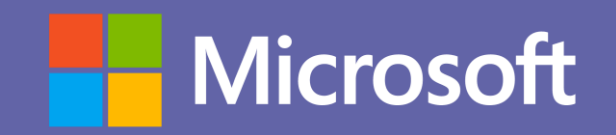